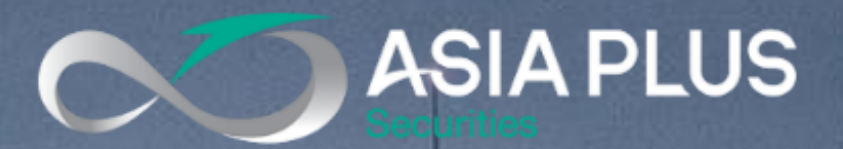

# Global Investment

Handbook for Client

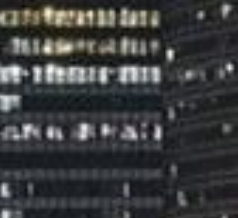

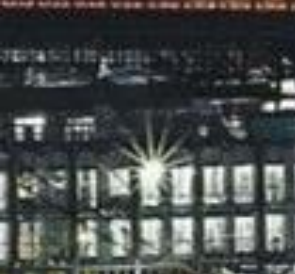

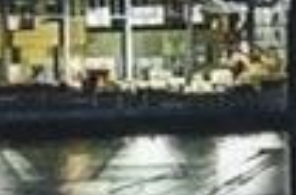

GLOBAL

INVESTMENT

## ...คมกีร์รวมมิตรข้อมูล

## เกี่ยวกับผลิตภัณฑ์ต่างประเทศ

## แบบครบวงจรสำหรับลูกค้า!

**Update August 2024** 

 $\boxtimes$  global@asiaplus.co.th  $\oplus$  asiaplus.co.th 0 2680 1888

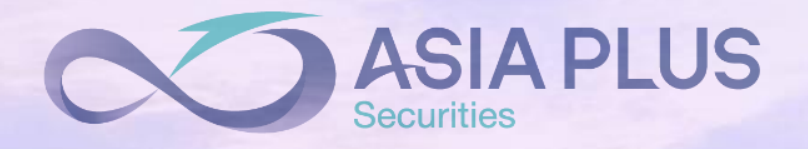

## Global Investment Handbook For Client

## สรุปขั้นตอนการเริ่มต้นลงทุนต่างประเทศ

#### เปิดบัญชี

1

GLOBAL

INVESTMENT

0

สงนามในเอกสารเปิดบัญชี พร้อมยืนยันตัวตน (กรณีลูกค้ายังไม่เคยมีบัญชีหุ้นไทย)

#### เอกสารประกอบ

- เอกสารเปิดบัญชี
- บัตรประชาชนในการ Dip chip ยืนยันตัวตน และสำเนา เพื่อประกอบเอกสาร W-8BEN จำนวน 1 ชุด
- หน้าแรกสมุดบัญชีธนาคาร สำหรับหัก ATS จำนวน 1 ชุด
- เอกสาร ให้ความยินยอมในการโอนข้อมูลส่วนบุคคลที่เกี่ยวข้องกับสิทธิประโยชน์ด้านภาษีปันผล จำนวน 1 ชุด

## 2 เข้าสู่ระบบซื้อขาย "Global Invest" ผ่าน Application ASP Smart

✓ เพื่อเข้าสู่ระบบซื้องายออนไลน์ "Global Invest" สำหรับหุ้นสหรัฐฯ ฮ่องกง จีน และยุโรปได้ง่ายๆ !

## 3 พบคลังข้อมูลการลงทุนต่างประเทศก่อนเริ่มลงทุน

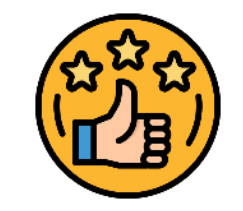

บทวิเคราะห์

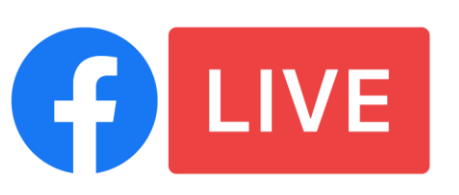

FB "Asia Plus Group"

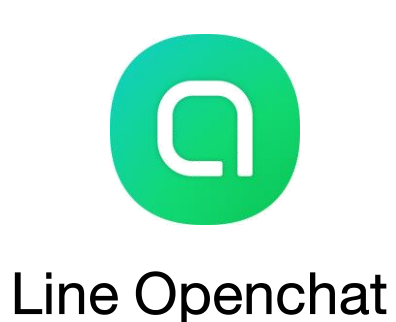

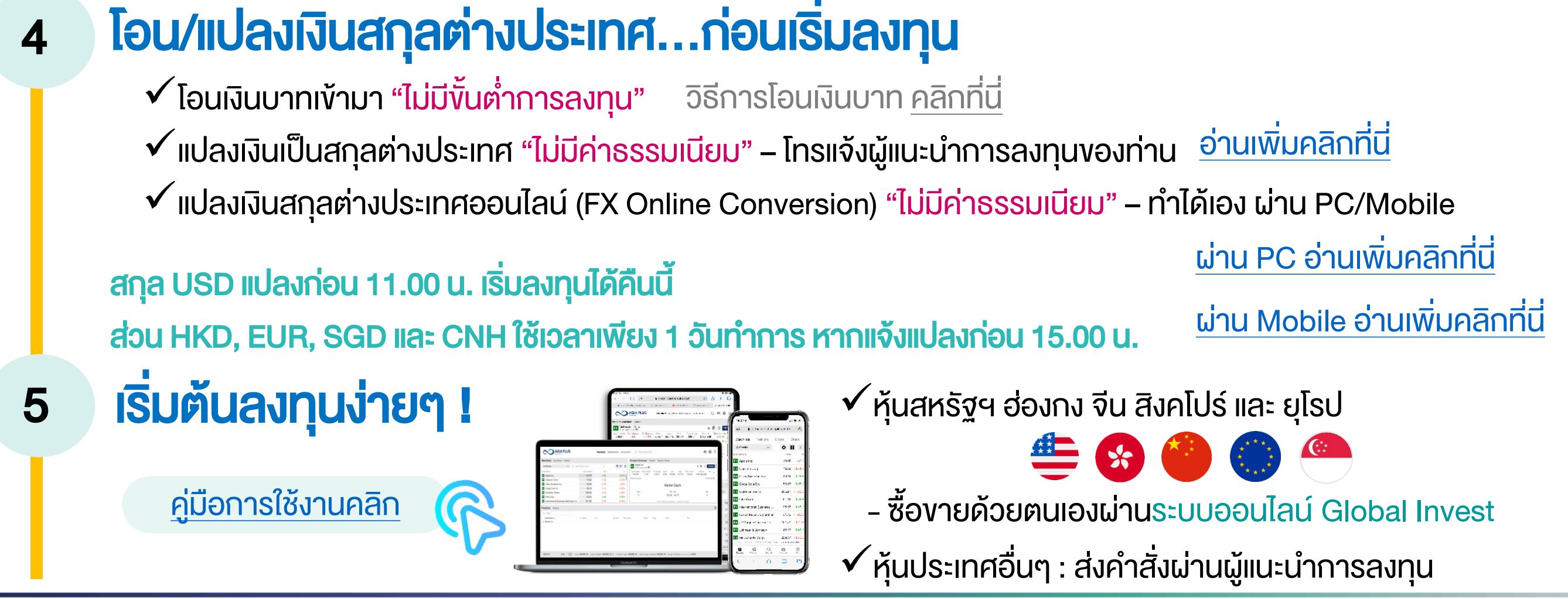

0 2680 1888 🖾 global@asiaplus.co.th 🌐 asiaplus.co.th

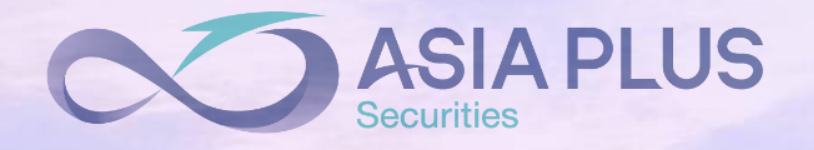

## Global Investment Handbook For Client

|                         | หัวข้อทั้งหมด                               |                                     |
|-------------------------|---------------------------------------------|-------------------------------------|
| คลิกที่นี่เพื่อเสื      | iอกอ่านหัว <b>ง</b> ้อที่ต้องการ            |                                     |
| <u>คำถามพบเ</u>         | <u>ม่อยเกี่ยวกับการเริ่มต้นลงทุนต่างประ</u> | าทศ                                 |
| <u>ตลาดที่เปิดใ</u>     | ให้บริการ : ระยะเวลาโอนเงิน / ระยะเว        | <u>ลาชำระราคา / ระยะเวลาโอนหุ้น</u> |
| <u>ช่วงเวลาเปิด</u>     | า-ปิดงองตลาดต่างประเทศ                      |                                     |
| <u>วิธีการเปิดเ</u>     | <u>มิญชีลงทุนต่างประเทศ</u>                 |                                     |
| <u>วิธีการฝาก</u>       | เงินบาท / แปลงเงิน / โอนเงิน                |                                     |
| <u>วิธีส่งคำสั่งชื่</u> | <u>ร้องายหุ้นต่างประเทศ</u>                 |                                     |
| <u>สรุปข้อมูลส</u> ํ    | ำคัญในแต่ละประเทศที่อยู่ในระบบออเ           | <u>Jlaú</u>                         |
| <u>วิธีส่งคำสั่งชื</u>  | รื้อ Structured Products                    |                                     |
| <u>ค่าธรรมเนีย</u>      | มมและค่าใช้จ่ายต่างๆ                        |                                     |
| <u>ภาษีที่ตลาด</u>      | ต่างประเทศเรียกเก็บ และภาษีที่ต้องจ่        | ่ายในประเทศ                         |
| แหล่งการหา              | เข้อมูลที่สำคัญ                             |                                     |

#### ง้อจำกัดที่สำคัญสำหรับตลาดหลักทรัพย์บางประเทศ

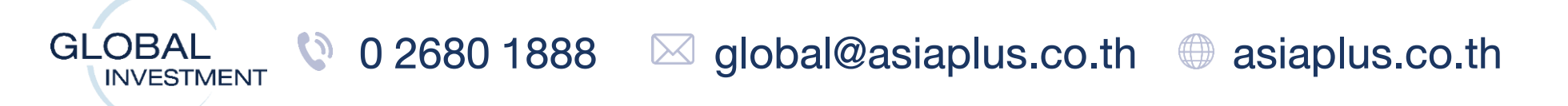

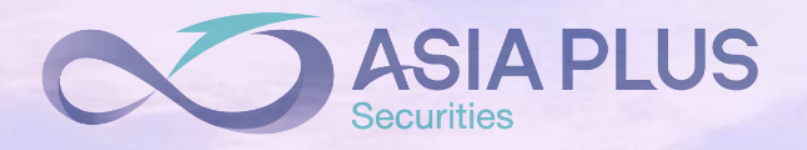

1

## **Global Investment Handbook For Client**

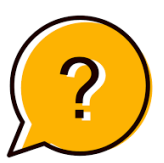

## คำถามพบบ่อยเกี่ยวกับการลงทุนต่างประเทศ

#### 1. เปิดบัญชี Global ลงทุนอะไรได้บ้าง ?

ตอบ: ลงทุนในหุ้นและ/หรือ ETFs ได้ 24 ประเทศ 27 ตลาดหลักทรัพย์ทั่วโลก และ Structured Product โดยไม่ต้องเปิด บัญชีแยก

#### 2. เปิดบัญชีมีขั้นต่ำหรือไม่ ?

ตอบ: ไม่มีขั้นต่ำในการวางเงิน และแปลงเงิน

#### แปลงเงินมีค่าใช้จ่ายหรือไม่ ?

ตอบ: ไม่มีค่าใช้จ่ายในการแปลงสกุลเงิน (*ยกเว้นสกุลดองเวียดนามมีค่าแปลงเงินกลับ*)

#### 4. ค่าธรรมเนียมคิดอย่างไร ?

ตอบ: สำหรับ Online Trading : สหรัฐฯ, ฮ่องกง, จีน, สิงคโปร์ และยุโรป 10 ประเทศ ค่าธรรมเนียมจะขึ้นกับ Profile ลูกค้าโดแบ่งเป็น Silver / Gold / Diamond

สำหรับ Offline Trading : ค่าธรรมเนียมซื้องาย 0.50% (ยกเว้น เวียดนาม 0.45%)

(รายละเอียดเพิ่มเติมในหน้าที่ 11-14)

### 5. ลูกค้าซื้องายอย่างไร

GLOBAL

์ ตอบ: หุ้นสหรัฐฯ ฮ่องกง จีน และ ยุโรป ใช้ระบบซื้องายออนไลน์ Global Invest โดยลูกค้า Login เข้าระบบผ่าน

- เว็บไซต์ : www.asiaplus.co.th จากนั้นคลิกหัวง้อ "Global Investment Trading Platform" 1.
- **Mobile Application : ASP Smart** 2.

สำหรับตลาดที่เป็น Offline ส่งคำสั่งผ่านผู้แนะนำการลงทุน

#### 6. งายหุ้นแล้วเอาเงินกลับได้มั้ย และ เสียภาษีอย่างไร ?

้ตอบ: หากงายทำกำไรในปีไหน เอาเงินกลับได้ไม่เกินเงินต้น หากเอากลับเกินเงินต้น ส่วนที่เป็นกำไรต้องนำไปเสียภาษีเงิน ได้ *(รายละเอียดเพิ่มเติมในหน้าที่ 15*)

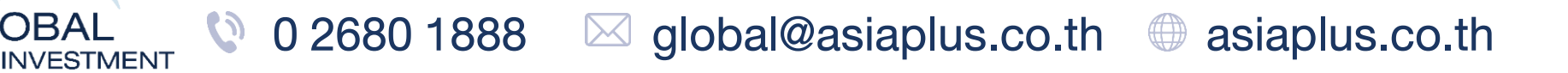

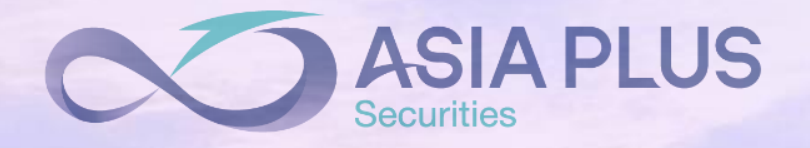

## Global Investment Handbook For Client

1. ตลาดที่เปิดให้บริการ : ระยะเวลาโอนเงิน / ระยะเวลาชำระราคา / ระยะเวลาโอนหุ้น

| Online Trading                                          |          | (           | Offline Trading      | )         |             |
|---------------------------------------------------------|----------|-------------|----------------------|-----------|-------------|
| "ซื้องายได้ด้วยตนเองผ่าน<br><b>ระบบ Global Invest</b> " |          | "ซื้องาย    | มได้ ผ่านผู้แนะนำการ | รลงทุน"   |             |
| 띂 สหรัฐฯ 🛛 🥌 สิงคโปร์                                   | แคนาดา   | ฟินลิปปินส์ | สวิตเซอร์แลนด์       | เกาหลีใต้ | ออสเตรเลีย  |
| 🧐 ฮ่องกง 🌔 ยุโรป*                                       | มาเลเซีย | เวียดนาม    | กรีซ                 | ญี่ปุ่น   | อินโดนีเซีย |
| 🍯 จีน A-Share                                           |          |             |                      |           |             |

\*10 ประเทศ ได้แก่ อังกฤษ เยอรมัน ฝรั่งเศส สเปน เนเธอแลนด์ อิตาลี สวีเค เดนมาร์ก นอร์เวย์ และ ไอร์แลนด์

| Online    |                    |                 |                              |                           |                        |
|-----------|--------------------|-----------------|------------------------------|---------------------------|------------------------|
| Countries | สกุลเงินหลัก       | Settlement Date | ระยะเวลาโอนเงินไปภายใน*      | ระยะเวลาโอนเงินกลับภายใน* | โอนหุ้นเข้า-ออก        |
| US        | USD                | T+1             | <b>T (</b> แปลงก่อน 11.00**) |                           |                        |
| Hong Kong | НКД                |                 |                              |                           | ประมาณ T+3 ไม่เกิน T+5 |
| China     | CNH                | T+2             |                              | T+3                       |                        |
|           | (Chinese offshore) |                 | 1+1 (IIUAVIIEU 15.00)        |                           |                        |
| Europe    | EUR                |                 |                              |                           |                        |

Offline

GLOBAL

INVESTMENT

0 2680 1888

| Countries   | สกุลเงินหลัก | Settlement Date | ระยะเวลาโอนเงินไปภายใน* | ระยะเวลาโอนเงินกลับภายใน* | โอนหุ้นเข้า-ออก        |  |
|-------------|--------------|-----------------|-------------------------|---------------------------|------------------------|--|
| Indonesia   | IDR          | T+2             |                         | TIO                       |                        |  |
| Philippines | PHP          | T+3             |                         | 1+2                       |                        |  |
| Japan       | JPY          |                 |                         |                           |                        |  |
| Singapore   | SGD          |                 |                         | T.4                       | ประมาณ T+3 ไม่เกิน T+5 |  |
| Malaysia    | MYR          |                 |                         |                           |                        |  |
| Australia   | AUD          | T+2             |                         |                           |                        |  |
| South Korea | KRW          |                 | I                       | 1+1                       |                        |  |
| Swiss       | CHF          |                 |                         |                           |                        |  |
| Greece      | EUR          |                 |                         |                           |                        |  |
| Canada      | CAD          | T+1             |                         |                           |                        |  |
| Vietnam     | VND          | T+2             | T+2 ไม่เกิน T+3         | T+3 ไม่เกิน T+5           |                        |  |

⊠ global@asiaplus.co.th ⊕ asiaplus.co.th

\*ระยะเวลาโดยประมาณ โดยอาจเร็วหรือล่าช้ากว่าที่แจ้งไว้ได้ หากติดประเด็นจากธนาคารตัวกลาง และติดวันหยุดของไทย รวมถึงตลาดต่างประเทศที่เปิดให้บริการ \*\*หากแจ้งแปลงเงินหลัง 11.00 แต่ไม่เกิน 15.00 จะเริ่มลงทุนได้ในวันทำการถัดไป

2

### 2.ช่วงเวลาเปิด-ปิดงองตลาดต่างประเทศ

| ประเทศ       | ช่วงเวลาเปิด-ปิด ตามเวลาท้องถิ่น | ช่วงเวลาเปิด-ปิด ตามเวลาไทย | ช่วงพักการซื้องาย ตามเวลาไทย |
|--------------|----------------------------------|-----------------------------|------------------------------|
| สหรัฐอเมริกา | 9.30–16.00                       | 20.30-03.00                 | -                            |
| อุองบง       | 9.30-16.00                       | 8.30-15.00                  | 11.00-12.00                  |
| จีน          | 9.30-15.00                       | 8.30-14.00                  | 10.30-12.00                  |
| ອັงกฤษ       | 8.00-16.30                       | 14.00-22.30                 | _                            |
| เยอรมนี      | 9.00-17.30                       | 14.00-22.30                 | -                            |
| ฝรั่งเศส     | 9.00-17.30                       | 14.00-22.30                 | -                            |
| สเปน         | 9.00-17.30                       | 14.00-22.30                 | -                            |
| เนเธอร์แลนด์ | 9.00-17.40                       | 14.00-22.40                 | _                            |
| อิตาลี       | 9.00-17.25                       | 14.00-22.25                 | -                            |
| สวีเดน       | 9.00-17.30                       | 14.00-22.30                 | _                            |
| เดนมาร์ก     | 9.00-17.00                       | 14.00-22.00                 | -                            |
| นอร์เวย์     | 9.00-16.30                       | 14.00-21.30                 | _                            |
| ไอร์แลนด์    | 8.00-16.30                       | 13.00-21.30                 | -                            |
| อินโดนีเซีย  | 9.00-16.00                       | 9.00-16.00                  | 11.30-13.30                  |
| ฟินลิปปินส์  | 9.30-15.30                       | 8.30-16.30                  | 11.00-12.30                  |
| ญี่ปุ่น      | 9.00-15.00                       | 7.00-13.00                  | 9.30-10.30                   |
| สิงคโปร์     | 9.00-17.00                       | 8.00-16.00                  | 11.00-12.00                  |
| มาเลเซีย     | 9.00-17.00                       | 8.00-16.00                  | 11.30-13.00                  |
| ออสเตรเลีย   | 10.00-16.00                      | 6.00-12.00                  | -                            |

| เกาหลีใต้      | 9.00-15.00 | 7.00-13.00  | _           |
|----------------|------------|-------------|-------------|
| สวิตเซอร์แลนด์ | 9.00-17.30 | 14.00-22.30 | _           |
| กรีซ           | 9.00-17.20 | 14.30-22.20 | _           |
| แคนาดา         | 9.30-16.00 | 20.30-03.00 | _           |
| เวียดนาม       | 9.00-14.45 | 9.00-14.45  | 11.30-13.00 |

3

**หมายเหตุ:** ตลาดในโซนยุโรป ออสเตรเลีย สหรัฐอเมริกา และแคนาดา ช่วงเวลาเปิด–ปิด จะช้าขึ้น 1 ชั่วโมง ในช่วงประมาณเดือน พ.ย. – มี.ค. <u>ตัวอย่าง</u>

ตลาดสหรัฐอเมริกา ช่วงเวลาเปิด-ปิด ตามเวลาไทย 20.30-03.00

GLOBAL

ในเดือน พ.ย. - มี.ค. ตลาดสหรัฐอเมริกา ช่วงเวลาเปิด-ปิด ตามเวลาไทย 21.30-04.00

🔮 0 2680 1888 🛛 🖂 global@asiaplus.co.th 🖉 asiaplus.co.th

### 3.วิธีการเปิดบัญชีลงทุนต่างประเทศ

#### คำถามพบบ่อยเกี่ยวกับการเปิดบัญชีต่างประเทศ

1.เปิดบัญชี Global ลงทุนอะไรได้บ้าง ?

ตอบ : ลงทุนในหุ้นและ/หรือ ETFs ได้ 24 ประเทศ 27 ตลาดหลักทรัพย์ทั่วโลก และ Structured Product โดยไม่ต้องเปิดบัญชีแยก

#### 2.เปิดบัญชีแล้วลูกค้าต้องโอนเงินมาเลยหรือไม่ ?

์ ตอบ : ไม่จำเป็น ไม่มีกำหนดวันที่ต้องวางเงินเข้ามา และไม่มีกำหนดขั้นต่ำในการวางเงิน

#### 3.เปิดบัญชีเสียค่าใช้จ่ายหรือไม่ ?

ตอบ : ไม่เสียค่าใช้จ่ายในการเปิดบัญชี

#### 4.เปิดบัญชีเสร็จใช้ระยะเวลากี่วัน ?

ตอบ : หากยื่นเอกสารครบ จะใช้เวลาประมาณ 1-3 วันทำการ

#### 5.เปิดบัญชีแค่ Global ได้หรือไม่ โดยไม่ต้องเปิดบัญชีหุ้นไทย ?

ตอบ : ได้

#### เอกสารเปิดบัญชี Global

- 1. เอกสารเปิดบัญชี
- 2. บัตรประชาชน ในการ Dip chip ยืนยันตัวตน
- 3. หน้าแรกสมุดบัญชีธนาคาร สำหรับหัก ATS จำนวน 1 ชุด
- 4. W-8BEN เพื่อสมัครบริการลดภาษีหัก ณ ที่จ่ายเงินปันผลหุ้นสหรัฐฯ จำนวน 1 ใบ (เอกสารเปิดบัญชี หน้า 70)
- 5. เอกสาร ให้ความยินยอมในการโอนข้อมูลส่วนบุคคลที่เกี่ยวข้องกับสิทธิประโยชน์ด้านภาษีปันผล (ประกอบการส่ง W-8BEN) จำนวน 1 ชุด

4

- 6. สำเนาบัตรประชาชน เพื่อประกอบเอกสาร W-8BEN จำนวน 1 ชุด
- เพิ่มเติม กรณีลงทุนใน Structured Note

7. แบบประเมินความรู้/ประสบการณ์ในการลงทุน/ประสบการณ์การทำงาน (เอกสารเปิดบัญชี 15-16)

8. แบบแจ้งฐานะทางการเงินการเป็นผู้ลงทุนสถาบัน ผู้ลงทุนรายใหญ่พิเศษ ผู้ลงทุนรายใหญ่ (เอกสารเปิดบัญชี หน้า 17)

9. แบบลงนามรับทราบความเสี่ยง หุ้นกู้ที่มีอนุพันธ์แฝง Structured Note (เอกสารเปิดบัญชี หน้า 18)

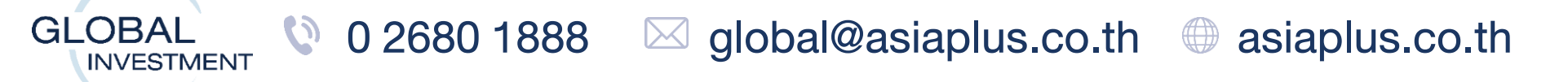

### 4. วิธีการฝากเงินบาท / แปลงเงิน / โอนเงิน

#### เมื่อต้องการซื้อหุ้น หรือ ETFs ต่างประเทศ มีวิธีงั้นตอนดังนี้

#### กรณีลูกค้าแปลงเงินผ่านผู้แนะนำการลงทุน

1.ลูกค้าฝากเงินบาทเข้ามาผ่าน : Pay Slip, Mobile Banking, QR Code หรือ ATS <u>วิธีการโอนผ่าน Cross Bank คลิกที่นี่</u>

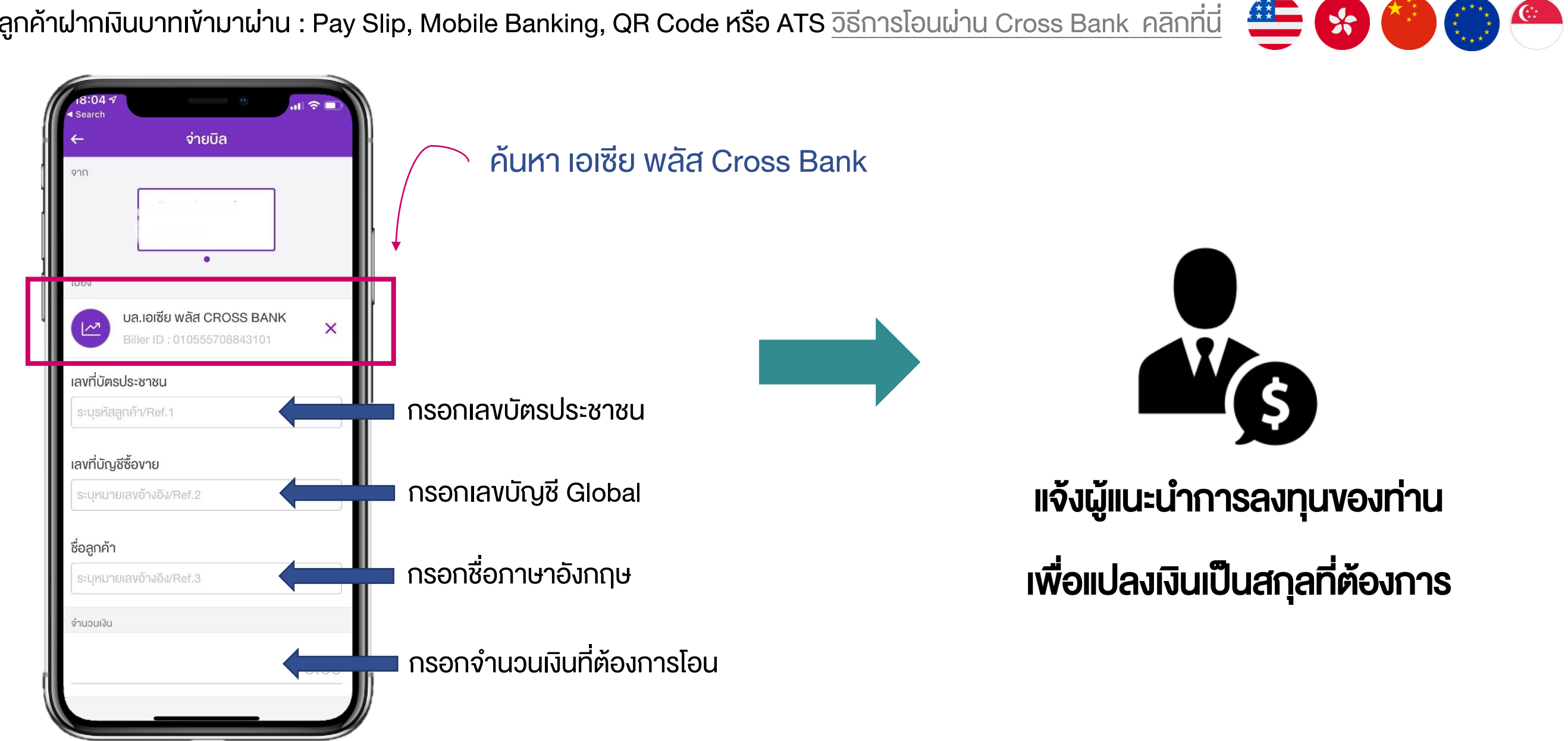

2. ลูกค้าแจ้งความประสงค์แปลงเงินเป็นสกุลต่างประเทศกับผู้แนะนำการลงทุนผ่าน : โทรศัพท์บันทึกเสียง, Chat Line ที่ลงทะเบียนกับบริษัท หรืออีเมลที่ ้ลงทะเบียนกับบริษัท **\*ไม่มีขั้นต่ำแปลงเงิน และไม่มีค่าแปลงเงิน**\*

้<mark>สกุล USD –> สั่งแปลงเงินก่อน 11.00 เริ่มลงทุนได้ภายในวัน</mark> (หากสั่งแปลงเงินหลัง 11.00 ไม่เกิน 15.00 เริ่มลงทุนได้วันกัดไป)

**สกุล HKD CNH SGD และ EUR** -> **ใช้เวลา 1 ทำการ** จึงเริ่มลงทุนได้ (สั่งแปลงเงินก่อน 15.00)

**สกุลอื่นๆ** -> ใช้เวลาไม่เกิน 2 วันทำการ <u>อ่านเพิ่มเติมคลิกที่นี่</u>

#### กรณีลูกค้าแปลงเงินออนไลน์ด้วยตัวเอง

1. แปลงเงินสกุลต่างประเทศออนไลน์ (FX Online Conversion) "ไม่มีค่าธรรมเนียม" – ทำได้เอง ผ่าน PC/Mobile <u>ผ่าน PC อ่านเพิ่มค</u>ลิกที่นี่

5

#### ้รู้ได้อย่างไรว่าเงินเข้าพอร์ตพร้อมลงทุน ?

- เข้าระบบซื้อขาย Global Invest ดูที่ช่อง Cash Available: หากเห็นเงินแล้วสามารถซื้อหุ้นได้ทันที

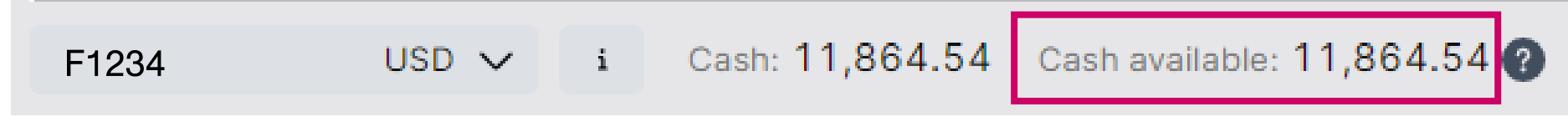

- สอบถามผู้แนะนำการลงทุนของท่าน

#### คำถามพบบ่อย

GLOBAL

INVESTMENT

- ลูกค้าโอนเงินสกุลต่างประเทศมาลงทุนที่ ASPS ได้หรือไม่ ? -> ได้เฉพาะ USD โดยไม่มีเรียกเก็บค่าธรรมเนียม สอบถามเพิ่มเติมที่ผู้แนะนำการลงทุน

\*หมายเหตุ: เงินอาจถึงเร็วหรือล่าช้ากว่าที่แจ้งไว้ได้ หากติดประเด็นที่ตัวกลาง หากติดวันหยุดของประเทศไทย สิงคโปร์ ฮ่องกง และสหรัฐฯ จะทำให้ล่าช้าตามวันหยุดดังกล่าว

> 0 2680 1888 ⊠ global@asiaplus.co.th asiaplus.co.th

## 5. วิธีส่งคำสั่งซื้องายหุ้นต่างประเทศ

## ขั้นตอนการส่งคำสั่งซื้อหุ้นต่างประเทศ

สำหรับระบบออนไลน์ Global Invest : หุ้นสหรัฐฯ ฮ่องกง จีน และ ยุโรป

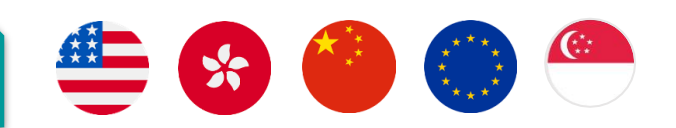

#### ลูกค้าซื้องายได้ด้วยตนเอง: PC และ Tablet ผ่าน Website www.asiaplus.co.th

1.เมื่อเปิดบัญชีเสร็จเรียบร้อยแล้ว ลูกค้าจะได้รับ Password เข้าระบบใน Email <del>"การเข้าสู่บริการซื้อขายหลักทรัพย์ทางอินเตอร์เน็ต"</del>

2.จากนั้นเข้าเว็บไซต์ <u>www.asiaplus.co.th</u> และ**คลิกเข้าสู่ระบบ** 

|          |             | 🔺 เข้าสู่ระบบ |
|----------|-------------|---------------|
| Username | Password    | Login 🕨       |
|          | ลืมรหัสผ่าน |               |

- กรอกเลงที่บัญชี Global งองท่านจำนวน "7 หลัก" เช่น 00F1234
- กรอก Password ชั่วคราวที่ได้รับผ่าน Email ข้างต้น
- 3.เปลี่ยน Password ในระบบและเข้า Login อีกครั้ง
- 4.เลือกช่องทางรับ OTP และ ใส่รหัส OTP อีกครั้งเพื่อยืนยันตัวตน

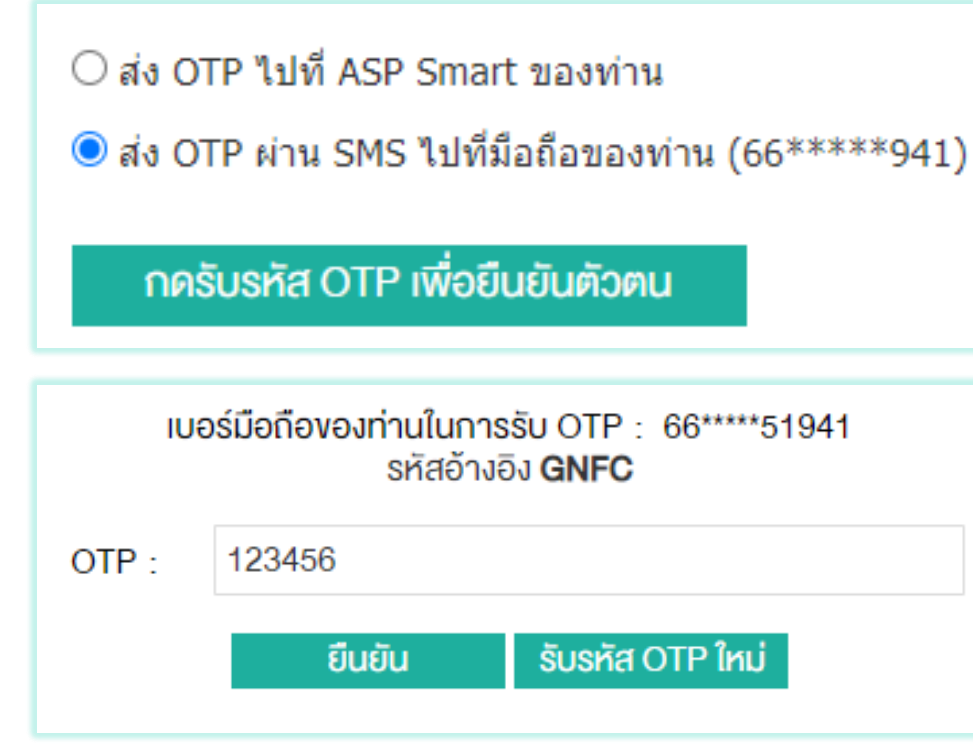

GLOBAL

INVESTMENT

0

| Asia Plus Securities – การเข้าสู่บริการ<br>ซื้อขายหลักทรัพย์ทางอินเทอร์เน็ต เกbox                                                                                                    | \$  |
|----------------------------------------------------------------------------------------------------|-----|
| webmaster 9 Mar<br>to me ~                                                                                                    | ••• |
| COST ASIA PLUS<br>Securities                                                                                                    |     |
| เรียน คุณ XXX                                                                                                    |     |
| เรื่อง แจ้งขั้นตอนเข้าสู่บริการซื้อขายหลักทรัพย์ทาง<br>อินเทอร์เน็ต                                                                                                    |     |
| บริษัทหลักทรัพย์ เอเซีย พลัส จำกัด ขอแจ้ง ร <b>หัส</b><br>ผ่านชั่วคราว(Password) ของท่านตามไฟล์แนบ<br>โดยรหัสสำหรับการเปิดไฟล์ คือ วันเดือนปี<br>เกิด(ววดดปปปป)(ปีค.ศ.) ของท่าน ทั้งนี้ เพื่อให้ |     |

5. คลิกเข้าระบบซื้อขายหุ้นต่างประเทศที่ icon "Global Invest Trading Platform" โดยไม่ต้อง Login ซ้ำ

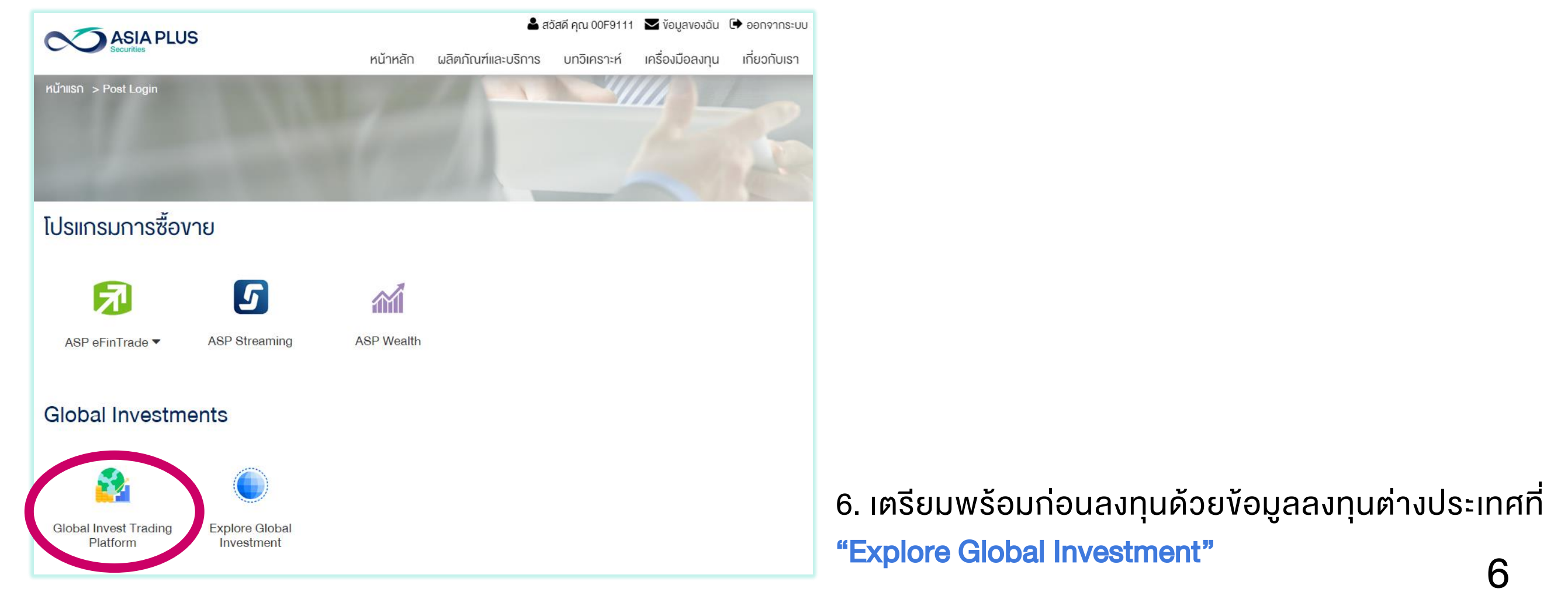

0 2680 1888 🖂 global@asiaplus.co.th 🕀 asiaplus.co.th

## 5. วิธีส่งคำสั่งซื้องายหุ้นต่างประเทศ

## ขั้นตอนการส่งคำสั่งซื้อหุ้นต่างประเทศ

สำหรับระบบออนไลน์ Global Invest : หุ้นสหรัฐฯ ฮ่องกง จีน และ ยุโรป

## 🚔 😵 🎱 💮 🥌

#### ลูกค้าซื้องายได้ด้วยตนเอง: Mobile ผ่าน Application ASP Smart

้เมื่อเปิดบัญชีเสร็จเรียบร้อยแล้ว ลูกค้าจะได้รับ Password เข้าระบบใน Email **"การเข้าสู่บริการซื้อขายหลักทรัพย์ทางอินเตอร์เน็ต"** 

1.ดาวน์โหลด Application **"ASP Smart"** ผ่าน Appstore หรือ Play Store

2.กรอก Username: เลงที่บัญชี Global 7 หลัก เช่น 00A1234

Password: เป็นรหัสที่ได้รับจาก Email จากนั้นเข้าไปเปลี่ยนรหัสเป็นของท่าน

3.กรอก OTP เพื่อยืนยันตัวตน (กรอกครั้งเดียวตอนเข้าระบบครั้งแรก)

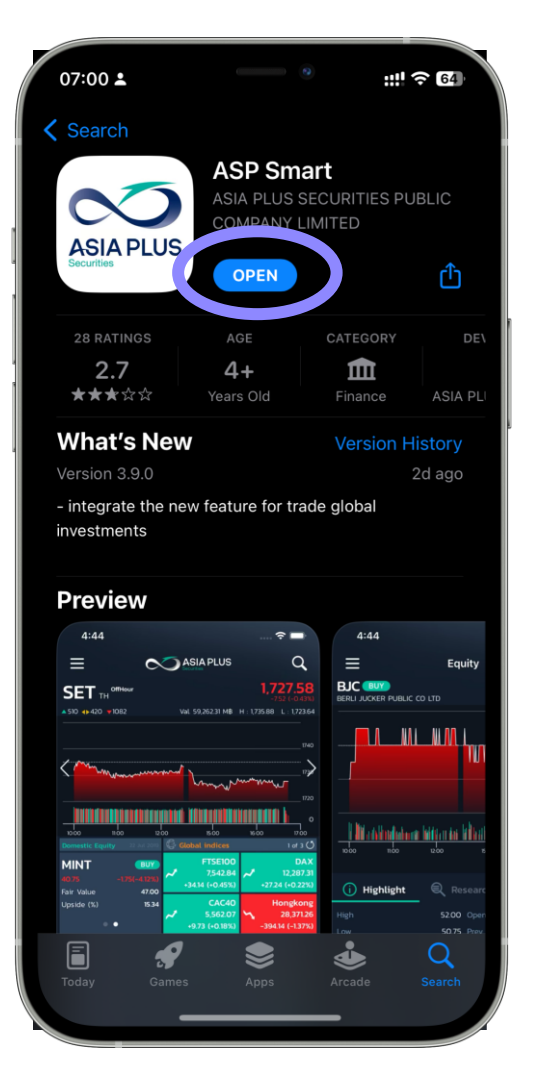

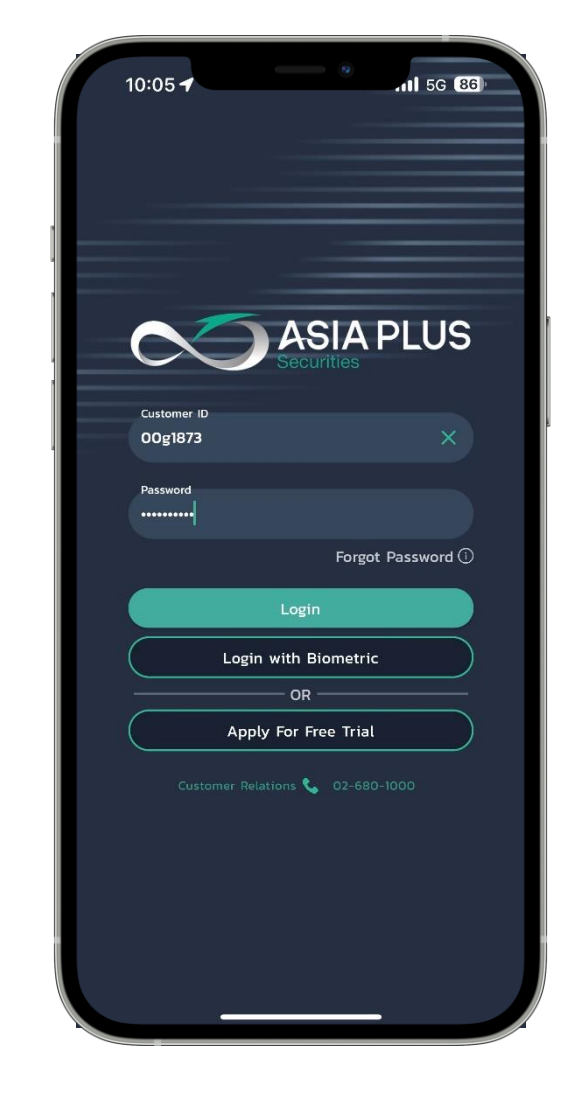

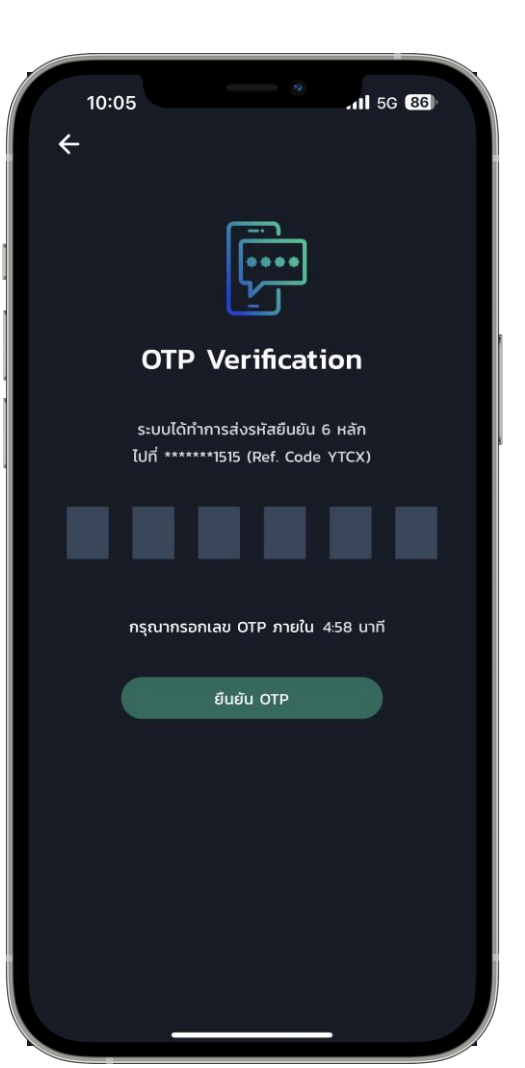

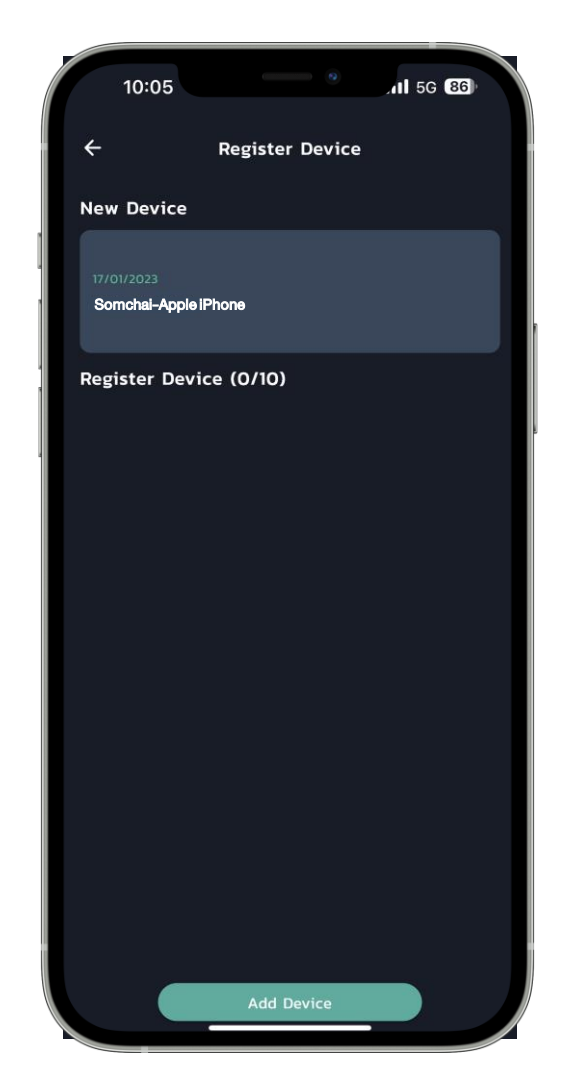

7

4.เข้าระบบซื้อขาย Global Invest โดยไม่ต้อง Login ซ้ำ โดย คลิก Global Invest

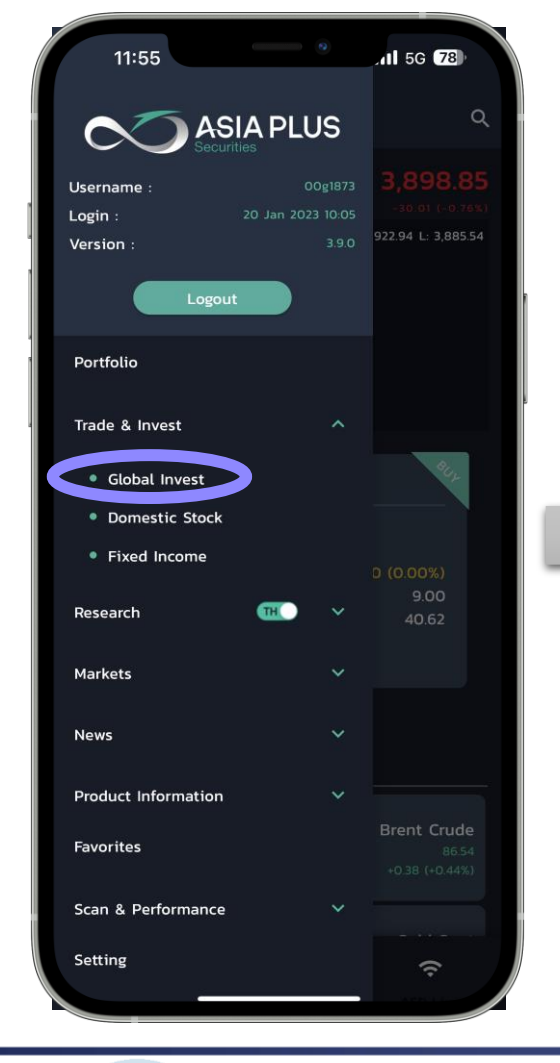

0

GLOBAL

INVESTMENT

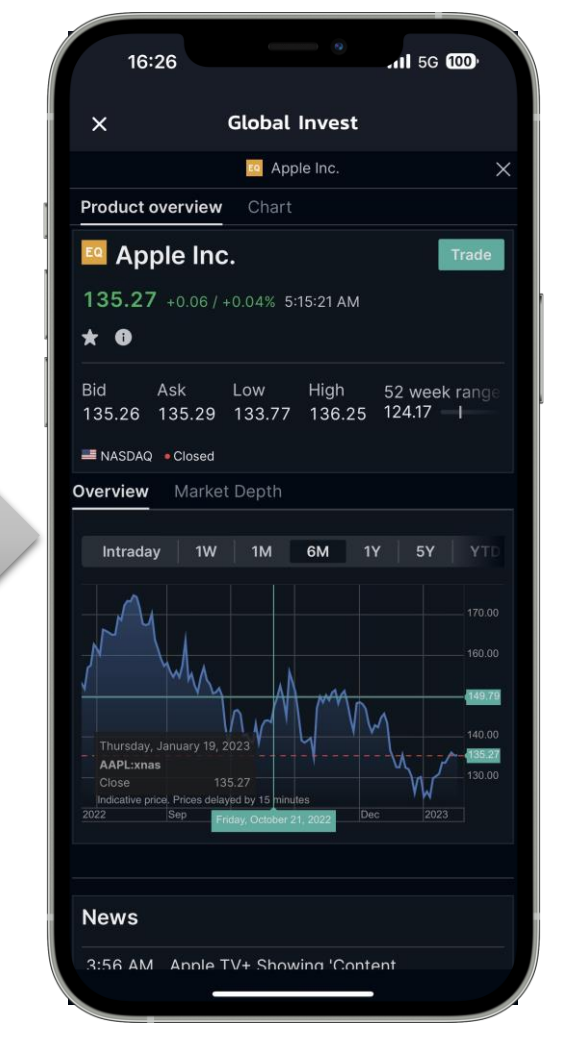

## คู่มือการใช้งานระบบซื้องายแบบละเอียด

ี่ผ่าน Mobile <u>คลิกที่นี่</u>

0 2680 1888 🖾 global@asiaplus.co.th 💮 asiaplus.co.th

## 5. วิธีส่งคำสั่งซื้องายหุ้นต่างประเทศ

## ขั้นตอนการส่งคำสั่งซื้อหุ้นต่างประเทศ

สำหรับระบบออนไลน์ Global Invest : หุ้นสหรัฐฯ ฮ่องกง จีน และ ยุโรป

| 틒 🚱 🎱 💮 🥙

8

คู่มือการใช้งานระบบซื้อ**ง**ายแบบละเอียด –> ผ่าน PC <u>คลิกที่นี่</u> และ ผ่าน Mobile <u>คลิกที่นี่</u>

ชมคลิป Video การเข้าสู่ระบบซื้อขายผ่านหน้าเว็บไซต์ <u>คลิกที่นี่</u> ชมคลิป Video การใช้งานระบบซื้อขาย ผ่าน PC <u>คลิกที่นี่</u> ชมคลิป Video การใช้งานระบบซื้อขาย ผ่าน Mobile <u>คลิกที่นี่</u> ชมคลิป Video ฟีเจอร์เด่นของระบบซื้อขาย ภายใน 1 นาที <u>คลิกที่นี่</u>

### คำถามพบบ่อย

GLOBAL

INVESTMENT

0

- ซื้องายหุ้นสหรัฐฯ ฮ่องกง จีน และ ยุโรปภายในวันได้หรือไม่ ? -> ได้ ยกเว้นจีน A-Share หากซื้อแล้วสามารถงายได้วันทำการถัดไป
- หากต้องการขอ Reset Password หรือไม่ได้รับ Email ทำอย่างไร ? -> กดลืมรหัสผ่านหน้าเว็บไซต์ หรือติดต่อ 02-680-1000

|          |             | 💄 เข้าสู่ระบบ |
|----------|-------------|---------------|
| Username | Password    | Login 🕨       |
|          | ลืมรหัสผ่าน |               |

- เข้าระบบซื้อขาย Global Invest ผ่านช่องทางอื่นที่ไม่ใช่หน้าเว็บไซต์ได้หรือไม่ ? -> ไม่ได้ ต้องเข้าผ่าน <u>www.asiaplus.co.th</u> เท่านั้น

- หากต้องการส่งคำสั่งผ่านผู้แนะนำการลงทุน ทำได้หรือไม่ ? -> ได้ โดยแจ้งผู้แนะนำการลงทุนผ่าน : โทรศัพท์บันทึกเสียง, Chat Line ที่ลงทะเบียนกับบริษัท หรืออีเมลที่ลงทะเบียนกับบริษัท

สำหรับระบบ Offline: นอกเหนือจากหุ้นสหรัฐฯ ฮ่องกง จีน และ ยุโรป

- ส่งคำสั่งโดยแจ้งผู้แนะนำการลงทุนผ่าน : โทรศัพท์บันทึกเสียง, Chat Line ที่ลงทะเบียนกับบริษัท หรืออีเมลที่ลงทะเบียนกับบริษัท

**Offline Trading** 

"ซื้องายได้ ผ่านผู้แนะนำการลงทุน"

แคนาดา ฟินลิปปินส์ สวิตเซอร์แลนด์ เกาหลีใต้ ออสเตรเลีย มาเลเซีย เวียดนาม กรีซ ญี่ปุ่น อินโดนีเซีย

0 2680 1888 🖾 global@asiaplus.co.th 🌐 asiaplus.co.th

## 6. สรุปข้อมูลสำคัญในแต่ละประเทศที่อยู่ในระบบออนไลน์

#### ์ตารางสรุปข้อมูลสำคัญในแต่ละประเทศที่อยู่ในระบบออนไลน์

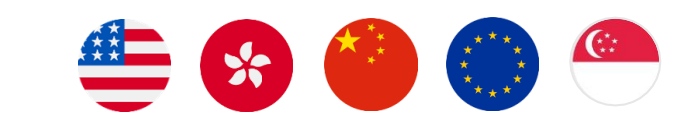

9

| ประเทศ       | ประเภทคำสั่ง                                                                                                    | การตั้งระยะเวลางอง<br>คำสั่ง                                                                                     | ระยะเวลาที่ซื้องายตามเวลาไทย | ค่าธรรมเนียม* | ภาษีหัก ณ ที่<br>จ่ายปันผล | Lot size                  |
|--------------|----------------------------------------------------------------------------------------------------|----------------------------------------------------------------------------------------------------|------------------------------|---------------|----------------------------|---------------------------|
| สหรัฐ        |                                                                                                    |                                                                                                    | 20.30-03.00                  |               | 0-37%                      | 1                         |
| ฮ่องกง       |                                                                                                    |                                                                                                    | 8.30-15.00                   |               | _                          | ขึ้นอยู่กับหุ้นแต่ละ<br>_ |
|              | ตั้งได้ทุกประเภทดำสั่น เช่น                                                                                        |                                                                                                    |                              | -             |                            | ຓວ                        |
| อังกฤษ       | ทั่งเท่า (103-1) 11 เท่า เดิง 100                                                                                  |                                                                                                    | 14.00-22.30                  |               | -                          | 1                         |
| เยอรมนี      | <ul> <li>– Stop (สงคาสงเมอถงราคา</li> <li>ที่กำหนด)</li> </ul>                                                     |                                                                                                    | 14.00-22.30                  |               | 26.375%                    | 1                         |
| ฝรั่งเศส     | <ul> <li>– Limit (ส่งคำสั่งโดยกำหนด</li> </ul>                                                                     | <sup>คำสั่งโดยกำหนด</sup><br>ส่งคำสั่งที่ราคาที่ดี<br>ด ณ ขณะนั้น)<br>เ VWAP หรือ<br><i>เ</i> องวันนั้น) เป็นต้น | 14.00-22.30                  | 0.50%*        | 25%                        | 1                         |
| สเปน         | ราคา)                                                                                                    |                                                                                                    | 14.00-22.30                  |               | -                          | 1                         |
| เนเธอร์แลนด์ | – <b>Market</b> (ส่งคำสั่งที่ราคาที่ดี                                                                             |                                                                                                    | 14.00-22.30                  |               | 15%                        | 1                         |
| อิตาลี       | <ul> <li>ที่สุดในตลาด ณ ขณะนั้น)</li> <li>- Algo (เช่น VWAP หรือ</li> <li>ราคาเฉลี่ยของวันนั้น) เป็นต้น</li> </ul> |                                                                                                    | 14.00-22.30                  |               | 26%                        | 1                         |
| สวีเดน       |                                                                                                    |                                                                                                    | 14.00-22.25                  |               | 30%                        | 1                         |
| เดนมาร์ก     |                                                                                                    |                                                                                                    | 14.00-22.00                  |               | 27%                        | 1                         |
| นอร์เวย์     |                                                                                                    |                                                                                                    | 14.00-21.20                  |               | -                          | 1                         |
| ไอร์แลนด์    |                                                                                                    |                                                                                                    | 13.00-21.28                  | -             | _                          | 1                         |
| จีน          | ตั้งได้แค่ Limit (ส่งคำสั่งโดย<br>กำหนดราคา) และ<br>Aggressive Limit*** (ตั้งสูง<br>หรือต่ำกว่าราคาปัจจุบัน)       | Day Order (ตั้งไว้แค่วัน<br>เดียว หากไม่ Match จะ<br>ยกเลิกให้อัตโนมัติ)**                                       | 8.30-14.00                   |               | 10%                        | 100                       |

หมายเหตุ:

GLOBAL

INVESTMENT

\*ค่าธรรมเนียมดังกล่าวยังไม่รวมภาษีมูลค่าเพิ่ม 7% ค่าธรรมเนียมที่ตลาดหลักทรัพย์ต่างประเทศเรียกเก็บและค่าใช้จ่ายที่ถูกเรียกเก็บจากผู้รับฝากหลักทรัพย์สำหรับตลาดหลักทรัพย์บาง ประเทศ

\*\*เงื่อนไขการส่งคำสั่งเป็นไปตามกฎเกณฑ์ของตลาดหลักทรัพย์จีน

้\*\*\*คำสั่งซื้อ – ให้ระบุราคาที่สูงกว่าราคาตลาด ณ งณะนั้น (+/- ไม่เกิน 10% งองราคาปิดวันก่อนหน้า)

้\*\*\*คำสั่งงาย – ให้ระบุราคาที่ต่ำกว่าราคาตลาด ณ งณะนั้น (+/- ไม่เกิน 10% งองราคาปิดวันก่อนหน้า)

#### **คำถามพบบ่อยเกี่ยวกับหุ้นจีน**

0

- ลูกค้ามีสกุลเงิน CNH (สกุลหยวน Offshore) ที่อื่นโอนเข้ามาในระบบ Global Invest ได้ไหม ? -> ไม่สามารถโอนเข้ามาได้ - อัตราแลกเปลี่ยนของสกุลเงิน CNH และ CNY แตกต่างกันหรือไม่ ? -> ส่วนใหญ่แล้วอัตราแลกเปลี่ยนจะเท่ากัน แต่ในบางช่วงเวลาอาจ แตกต่างกันเพียงเล็กน้อย

- หุ้นจีนแผ่นดินใหญ่ (A-Share) สามารถลงทุนได้ทุกตัวหรือไม่ ? -> ไม่ทุกตัว โดยจะไม่สามารถลงทุนในหุ้นที่อยู่ในดัชนีดังนี้: ChiNext – ซึ่งเป็นดัชนีที่อยู่ในตลาดหลักทรัพย์เซินเจิ้นซึ่งมีตัวเลงvึ้นต้นด้วย 300 Star Market – ซึ่งเป็นดัชนีที่อยู่ในตลาดหลักทรัพย์เซี่ยงไฮ้ซึ่งมีตัวเลงvึ้นต้นด้วย 688 - หุ้นจีนสามารถ Subscribe เพื่อดูราคาเป็น Real-Time ได้หรือไม่? -> ไม่ได้ แต่สามารถดูได้ผ่านเว็บไซต์ฟรี คลิกที่นี่

http://bochk.etnet.com.hk/content/bochkweb/asharecontent/eng/ashare\_quote.php?code=601012

global@asiaplus.co.th asiaplus.co.th 0 2680 1888  $\boxtimes$ 

## 7. วิธีส่งคำสั่งซื้อ Structured Products

## ขั้นตอนการส่งคำสั่งซื้อ

้ฝ่าย Global Investment จะออกเอกสารเสนองาย Structured Noted ต่างประเทศ (Factsheet) ที่เป็นชุดแนะนำในทุกวันทำการ หากลูกค้าสนใจลงทุน สามารถโทรสอบถามรายละเอียดจาก ผู้แนะนำการลงทุนงองท่าน

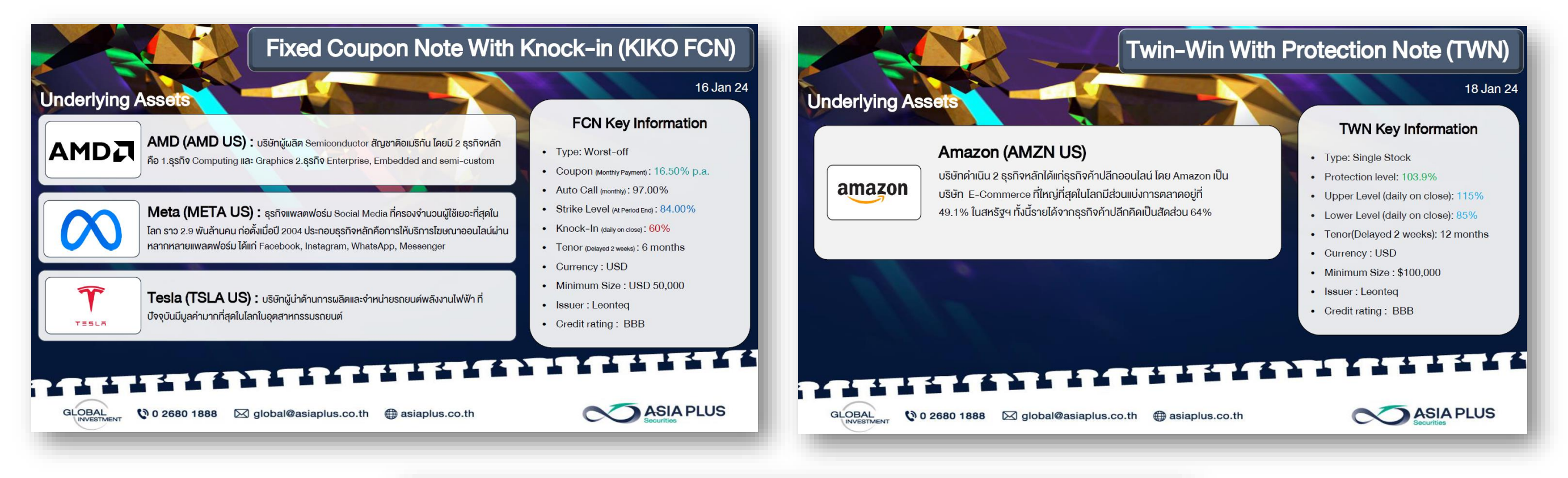

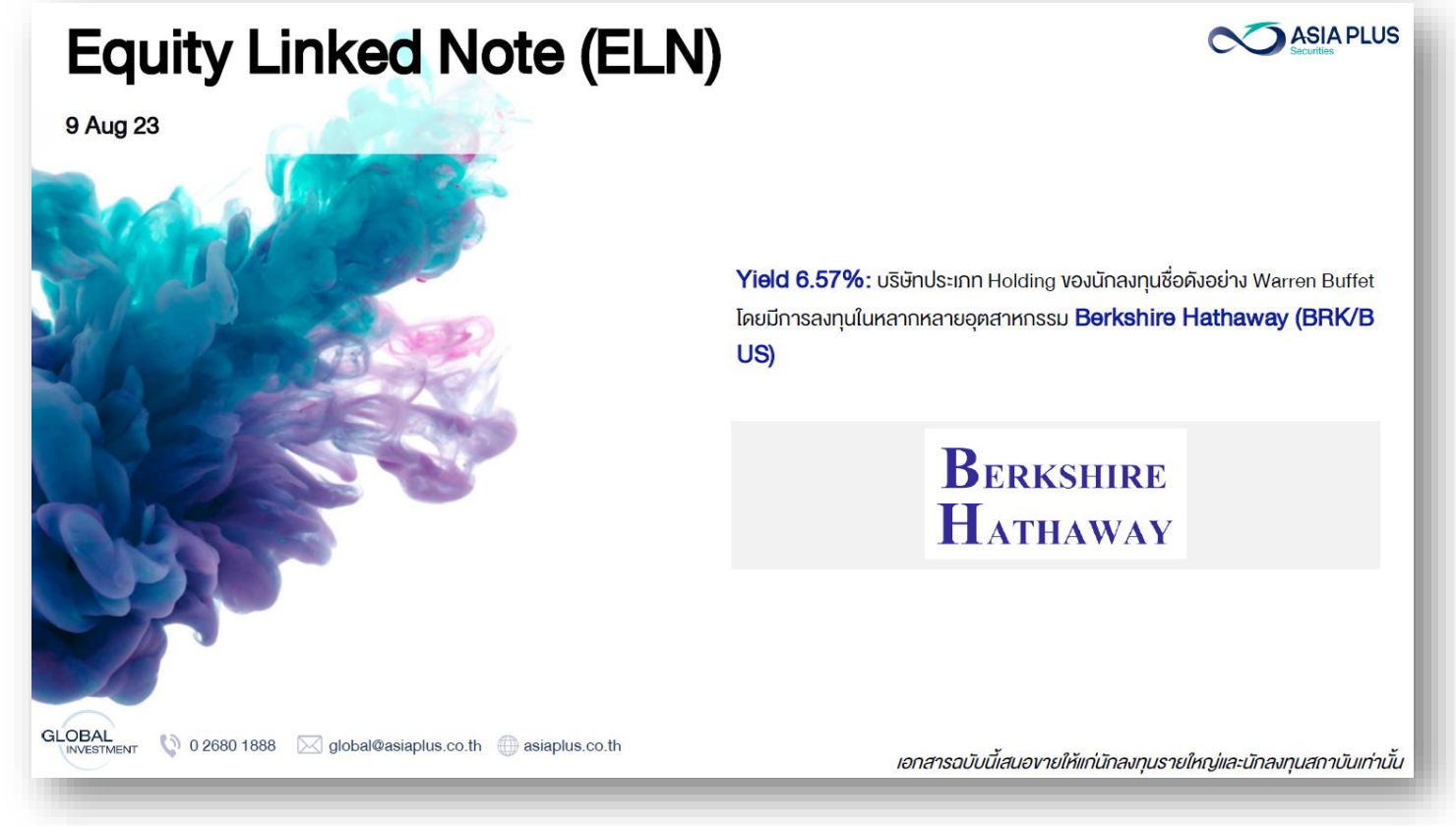

 $\boxtimes$  global@asiaplus.co.th  $\oplus$  asiaplus.co.th

FCN ELN คืออะไร ? ชมคลิป Video เพิ่มเติม <u>คลิกที่นี่</u>

\*สามารถติดต่อผู้แนะนำการลงทุนของท่านเพื่อขอรับข้อมูลเพิ่มเติม

#### !สำคัญมาก!

GLOBAL

**INVESTMENT** 

-ไม่มีค่าธรรมเนียมในการซื้องาย Structured Product

-ลูกค้าที่ลงทุนใน Structured Product ต้องยืนยันการเป็นนักลงทุนรายใหญ่

-ลูกค้าต้องลงนามในใบรับทราบความเสี่ยงก่อนลงทุน

-ลูกค้าต้องวางเงินก่อนส่งคำสั่งซื้อทุกครั้ง

0 2680 1888

–งั้นต่ำ \$50,000 ต่อ 1 ชุด

10

| คาธรรมเนยมชอขาย (Online Trading | ค่าธรรมเ | นี่ยมชื่อขาย | (Online | Trading) |
|---------------------------------|----------|--------------|---------|----------|
|---------------------------------|----------|--------------|---------|----------|

| Profile |        | เงื่อนไข มูลค่าในการเทรด        |                 |                     |
|---------|--------|---------------------------------|-----------------|---------------------|
|         | สหรัฐๆ | ฮ่องกง / จีน A-Share / สิงคโปร์ | ยุโรป 10 ประเทศ | เฉลี่ยต่อเดือน      |
| Silver  | 0.35%  | 0.40%                           | 0.35%           | < 10 MB             |
| Gold    | 0.25%  | 0.30%                           | 0.25%           | >= 10 MB to < 25 MB |
| Diamond | 0.15%  | 0.20%                           | 0.15%           | >= 25 MB            |

หมายเหตุ :

- เงื่อนไขมูลก่าในการเทรด : เริ่มต้นปรับ ตั้งแต่วันที่ 1 มกรากม 2568 โดยใช้มูลก่าการเทรดในไตรมาสก่อนหน้า กือ ต.ก. ข.ก. 67 (จะมีการปรับ Profile โดยอัตโนมัติ ทุกๆ ไตรมาส) โดยวิชีการกำนวณ จะนำมูลก่าในการเทรด ทั้ง 3 เดือน ในไตรมาสมารวมกัน แล้วหาร 3 ถ้ามูลก่าการเทรด อยู่ในเงื่อนไขใด ไตรมาสถัดไปจะปรับเป็น Profile นั้นๆ
- ค่าธรรมเนียม : ไม่รวม 7% VAT ของค่าธรรมเนียม และค่าธรรมเนียมอื่นๆ

| ภูมิภาค      | ประเทศ       | ค่าธรรมเนียมขั้นต่ำต่อธุรกรรม                                                                                                    |
|--------------|--------------|----------------------------------------------------------------------------------------------------|
| อเมริกาเหนือ | สหรัฐฯ       | 10 USD                                                                                                    |
|              | ฮ่องกง       | 250 HKD                                                                                                    |
| เอเซีย       | จีน          | 200 CNH                                                                                                    |
|              | สิงคโปร์     | 35 SGD                                                                                                    |
|              | อังกฤษ       | 10 GBP                                                                                                    |
|              | เขอรมนี      | 15 EUR                                                                                                    |
|              | ฝรั่งเศส     | 15 EUR                                                                                                    |
|              | สเปน         | 15 EUR                                                                                                    |
|              | เนเซอร์แลนด์ | 15 EUR                                                                                                    |
| ยุโรป        | อิตาลี       | 15 EUR                                                                                                    |
|              | สวีเดน       | 125 SEK                                                                                                    |
|              | เดนมาร์ก     | 10 USD           250 HKD           200 CNH           35 SGD           10 GBP           15 EUR           15 EUR |
|              | นอร์เวย์     | 125 NOK                                                                                                    |
|              | ไอร์แลนด์    | 15 EUR                                                                                                    |

11

#### ค่าธรรมเนียมขั้นต่ำต่อธุรกรรม (Online Trading)

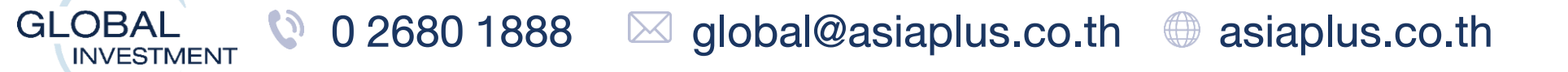

### ค่าธรรมเนียมซื้อขาย (Offline Trading)

| ประเทศ         | ค่าธรรมเนียม (ซื้อ/ขาย) |
|----------------|-------------------------|
| แคนาดา         |                         |
| สวิตเซอร์แลนด์ |                         |
| กรีซ           |                         |
| ออสเตรเลีย     |                         |
| มาเลเซีย       | 0.50%                   |
| ญี่ปุ่น        |                         |
| เกาหลีใด้      |                         |
| อินโดนีเซีย    |                         |
| ฟิลิปปินส์     |                         |
| เวียดนาม       | 0.45%                   |

หมายเหตุ :

ค่าธรรมเนียม : ไม่รวม 7% VAT ของค่าธรรมเนียม และค่าธรรมเนียมอื่นๆ

#### ค่าธรรมเนียมขั้นต่ำต่อธุรกรรม (Offline Trading)

| ภูมิภาค      | ประเทศ         | ค่าธรรมเนียมขั้นต่ำต่อธุรกรรม |
|--------------|----------------|-------------------------------|
| อเมริกาเหนือ | แคนาคา         | 40 CAD                        |
|              | มาเลเซีย       | 130 MYR                       |
| ເອເซีຍ       | ญี่ปุ่น        | 3,300 JPY                     |
|              | เกาหลีใต้      | 37,000 KRW                    |
|              | อินโคนีเซีย    | 470,000 IDR                   |
|              | ฟิลิปปินส์     | 1,500 PHP                     |
|              | เวียดนาม       | 700,000 VND                   |
| ออสเตรเลีย   | ออสเตรเลีย     | 40 AUD                        |
| ยุโรป        | สวิตเซอร์แลนค์ | 30 CHF                        |
|              | กรีซ           | 25 EUR                        |

หมายเหตุ :

 สกุลเงินที่ต้องแลกผ่าน USD เท่านั้น ได้แก่ KRW (เกาหลีใต้), IDR (อินโดนีเซีย), MYR (มาเลเซีย), VND (เวียดนาม) โดยหลังการขายหุ้น ระบบจะ แลกเงินเป็นดอลลาร์สหรัฐโดยอัตโนมัติ ยกเว้นมีการแจ้งเจ้าหน้าที่การตลาดเพื่อให้คงเงินสกุลดังกล่าวไว้ต่อไป

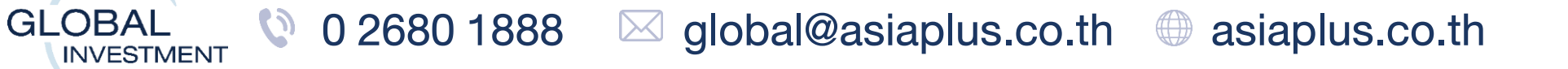

#### ค่าธรรมเนียมอื่นๆ (Online Trading)

| ตลาดหลักทรัพย์  | ค่าธรรมเนียมอื่นๆ                                                                                        |
|-----------------|----------------------------------------------------------------------------------------------------|
| สหรัฐๆ          | <ul> <li>SEC fee: 0.00278% ของมูลค่าขายหลักทรัพย์ (เฉพาะขายเท่านั้น)</li> </ul>                          |
|                 | <ul> <li>ADR Fee: ขึ้นอยู่กับประเภทของหลักทรัพย์นั้นๆ</li> </ul>                                         |
| ฮ่องกง          | <ul> <li>Stamp Duty: 0.10% ของมูลค่าซื้อขายหลักทรัพย์</li> </ul>                                         |
|                 | <ul> <li>Exchange fee: 0.0085% ของมูลค่าซื้อขายหลักทรัพย์</li> </ul>                                     |
| จีน             | <ul> <li>Stamp Duty: 0.05% ของมูลค่าขายหลักทรัพย์ (เฉพาะขายเท่านั้น)</li> </ul>                          |
|                 | <ul> <li>Exchange fee: 0.00941% ของมูลค่าซื้อขายหลักทรัพย์</li> </ul>                                    |
| สิงคโปร์        | <ul> <li>Stamp Duty: 0.0325% ของมูลค่าซื้อขายหลักทรัพย์</li> </ul>                                       |
|                 | <ul> <li>Trading Fee: 0.0075% ของมูลค่าซื้อขายหลักทรัพย์</li> </ul>                                      |
| อังกฤษ          | <ul> <li>Stamp Duty: 0.50% ของมูลค่าซื้อหลักทรัพย์ (เฉพาะซื้อเท่านั้น)</li> </ul>                        |
| ฝรั่งเศส        | <ul> <li>French Financial Transaction Tax: 0.30% ของมูลค่าซื้อหลักทรัพย์ (เฉพาะซื้อเท่านั้น)</li> </ul>  |
| สเปน            | <ul> <li>Spanish Financial Transaction Tax: 0.20% ของมูลค่าซื้อหลักทรัพย์ (เฉพาะซื้อ</li> </ul>          |
|                 | เท่านั้น)                                                                                                |
| <u>ไอร์</u> แลน | <ul> <li>Stamp Duty: 1.00% ของมูลค่าซื้อหลักทรัพย์ (เฉพาะซื้อเท่านั้น)</li> </ul>                        |
|                 | <ul> <li>Irish ITP Levy (&gt;12,500 EUR): 1.25 EUR ต่อธุรกรรมซื้อขายหลักทรัพย์</li> </ul>                |
| อิตาลี          | <ul> <li>Italian Financial Transaction Tax: 0.10% ของมูลค่าซื้อหลักทรัพย์ (เฉพาะซื้อเท่านั้น)</li> </ul> |
| เยอรมนี         |                                                                                                    |
| เนเธอแลนด์      |                                                                                                    |
| สวีเดน          | _                                                                                                    |
| เดนมาร์ก        |                                                                                                    |
| นอร์เวย์        |                                                                                                    |

หมายเหตุ :

- ้ค่าธรรมเนียมที่ตลาดหลักทรัพย์ต่างประเทศดังกล่าว รวมถึงตลาดหลักทรัพย์ประเทศอื่นๆเรียกเก็บ อาจเปลี่ยนแปลงหรือเก็บเพิ่มเติมได้ ตาม ٠ หน่วยงานกำกับและดูแลธรุกิจหลักทรัพย์ประเทศนั้นๆ
- ้ค่าธรรมเนียมต่างๆ ที่เกี่ยวข้องอาจมีการเปลี่ยนแปลงได้ โดยบริษัทฯไม่ต้องแจ้งให้ทราบล่วงหน้า ۰
- Custodian หรือ ผู้รับฝากหลักทรัพย์ อาจเรียกเก็บค่าใช้จ่ายในการทำรายการเพิ่มเติมได้ สำหรับหลักทรัพย์บางประเทศตามเงื่อนไขของผู้รับฝาก ٠ หลักทรัพย์

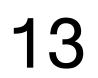

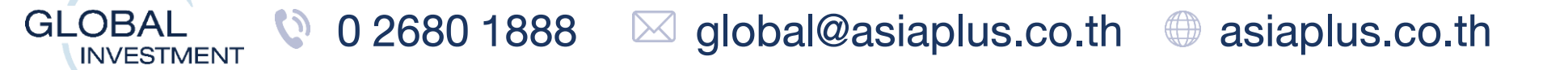

#### ค่าธรรมเนียมอื่นๆ (Offline Trading)

| ตลาดหลักทรัพย์ | ค่าธรรมเนียมอื่นๆ                                                                               |
|----------------|-------------------------------------------------------------------------------------------------|
| เวียดนาม       | <ul> <li>Sales Tax: 0.10% ของมูลค่าขายหลักทรัพย์ (เฉพาะขายเท่านั้น)</li> </ul>                  |
| ฟิลิปปินส์     | <ul> <li>VAT: 0.03% ของมูลค่าซื้อขายหลักทรัพย์ (ขั้นต่ำ 24 PHP)</li> </ul>                      |
|                | <ul> <li>BSRD Fee: PHP 1,000 ของมูลค่าซื้อหลักทรัพย์ (เฉพาะซื้อเท่านั้น)</li> </ul>             |
|                | <ul> <li>Sales Tax: 0.60% ของมูลค่าขายหลักทรัพย์ (เฉพาะขายเท่านั้น)</li> </ul>                  |
|                | <ul> <li>SCCP: 0.10% ของมูลค่าซื้อขายหลักทรัพย์</li> </ul>                                      |
| อินโดนีเซีย    | <ul> <li>VAT: 0.0055% ของมูลค่าซื้อขายหลักทรัพย์</li> </ul>                                     |
|                | <ul> <li>Sales Tax: 0.10% ของมูลค่าขายหลักทรัพย์ (เฉพาะขายเท่านั้น)</li> </ul>                  |
|                | <ul> <li>Exchange Fee: 0.0333% ของมูลค่าซื้อขายหลักทรัพย์</li> </ul>                            |
|                | <ul> <li>Assurance Fund: 0.01% ของมูลค่าซื้อขายหลักทรัพย์</li> </ul>                            |
| เกาหลีใต้      | <ul> <li>Securities Transaction Tax: 0.18% ของมูลค่าขายหลักทรัพย์ (เฉพาะขายเท่านั้น)</li> </ul> |
| กรีซ           | <ul> <li>ค่าธรรมเนียมการทำรายการ : EUR 45 ต่อรายการ</li> </ul>                                  |
| แคนาดา         |                                                                                                 |
| สวิตเซอร์แลนด์ |                                                                                                 |
| ออสเตรเลีย     | -                                                                                               |
| มาเลเซีย       |                                                                                                 |
| ญี่ปุ่น        |                                                                                                 |

หมายเหตุ :

- ค่าธรรมเนียมที่ตลาดหลักทรัพย์ต่างประเทศดังกล่าว รวมถึงตลาดหลักทรัพย์ประเทศอื่นๆเรียกเก็บ อาจเปลี่ยนแปลงหรือเก็บเพิ่มเติมได้ ตาม หน่วยงานกำกับและดูแลธรุกิจหลักทรัพย์ประเทศนั้นๆ
- ค่าธรรมเนียมต่างๆ ที่เกี่ยวข้องอาจมีการเปลี่ยนแปลงได้ โดยบริษัทฯไม่ต้องแจ้งให้ทราบล่วงหน้า
- Custodian หรือ ผู้รับฝากหลักทรัพย์ อาจเรียกเก็บค่าใช้จ่ายในการทำรายการเพิ่มเติมได้ สำหรับหลักทรัพย์บางประเทศตามเงื่อนไขของผู้รับฝาก

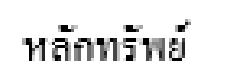

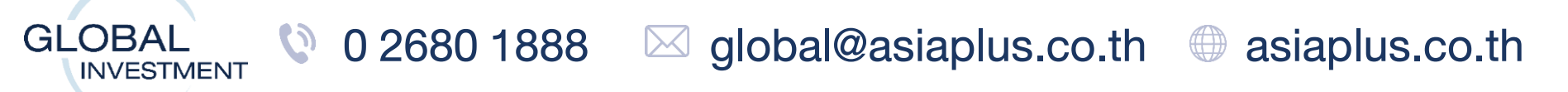

## 9. ภาษีที่เกี่ยวข้องกับการลงทุนต่างประเทศ

#### ภาษีจากการลงทุนในหลักทรัพย์ต่างประเทศ

เงินได้ที่ได้รับจากการลงทุนในต่างประเทศ ได้แก่

- กำไรจากการซื้องายหลักทรัพย์
- เงินปันผล
- ดอกเบี้ยรับ

<u>หากนำเงินได้ดังกล่าวกลับมาในประเทศไทยในปีภาษีใดก็ตาม นักลงทุนต้อง**นำเงินได้ส่วนที่เป็นกำไร**นั้นยื่นแก่กรมสรรพากรเพื่อชำระ <u>ภาษี ตามฐานภาษีของตนเองในประเทศไทย</u></u>

นักลงทุนจะต้องเสียภาษีในประเทศไทย ต่อเมื่อ**ครบ 2 เงื่อนไข** ดังต่อไปนี้

- (1) ผู้มีเงินได้เป็นผู้มีถิ่นที่อยู่ในไทย และอยู่ในประเทศไทยครบ 180 วัน
- (2) นำเงินได้ในต่างประเทศกลับมาในประเทศไทย

#### ตัวอย่าง

1. โอนเงินไปลงทุนต่างประเทศ 500,000 บาท ในปี 2023 ได้กำไรจากหุ้น 500,000 บาท ในปีเดียวกัน

รวมเงินสุทธิ 1,000,000 บาท หากถอนเงินกลับประเทศไทย 100,000 บาท ในปี 2020

- -> ไม่ต้องเสียภาษี เพราะถือเป็นการนำเงินต้นกลับประเทศ
- งณะนี้เงินเหลือสุทธิ 900,000 บาท (เงินต้น 400,000 บาท , กำไร 500,000 บาท)
- 2. หากถอนเงินกลับประเทศเพิ่มอีก 400,000 บาท ในปี 2024
- -> ไม่ต้องเสียภาษี เพราะยังถือว่าเป็นการนำเงินต้นกลับประเทศ

งณะนี้เงินเหลือสุทธิ 500,000 บาท (เงินต้น 0 บาท , กำไร 500,000 บาท)

3. หากถอนเงินกลับประเทศเพิ่มอีก 200,000 บาท ในปี 2025

-> ต้องเสียภาษี เพราะถอนเงินกลับเกินเงินต้นที่โอนไปลงทุน โดยจะต้องนำส่วนเกิน 200,000 บาท ไปยื่นภาษี

้งณะนี้เงินเหลือสุทธิ 300,000 บาท (เงินต้น 0 บาท , กำไร 300,000 บาท)

\*สรุป : ถ้าถอนเงินได้เกินเงินต้นที่นำไปลงทุน ต้องเสียภาษี\*

ต้องเสียภาษีเท่าไหร่ ? -> ตามฐานภาษีบุคคลธรรมดางองแต่ละคน

\*ผู้ลงทุนควรศึกษารายละเอียด เงื่อนไข เกี่ยวกับการยื่นภาษีเพิ่มเติมได้ที่ <u>https://www.rd.go.th/</u>

15

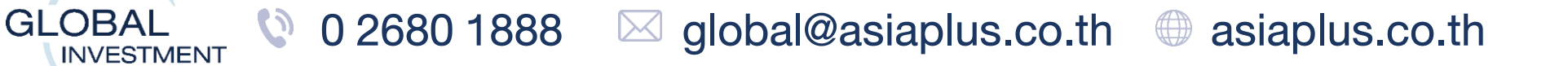

## 9. ภาษีที่เกี่ยวข้องกับการลงทุนต่างประเทศ

#### ภาษีหัก ณ ที่จ่ายของแต่ละตลาดหลักทรัพย์

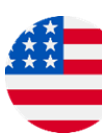

### 👛 ตลาดหุ้นสหรัฐฯ

-หากลูกค้าลงทุนในหุ้นสหรัฐฯ แล้วหุ้นมีการจ่ายเงินปันผลออกมานั้น ปกติแล้วจะต้องเสียภาษีหัก ณ ที่จ่ายเงินปันผลที่ 0-37% ขึ้นอยู่ ้กับประเภทของแต่ละหลักทรัพย์ที่จดทะเบียน

แต่ !! ที่ Asia Plus เรามี..

#### "บริการลดอัตราภาษีหัก ณ ที่จ่ายเงินปันผลหุ้นสหรัฐฯเหลือ 15%" (บริการ Relief at Source หรือ RAS)

โดย<u>ไม่มีค่าสมัครบริการ และไม่มีค่าใช้จ่า</u>ยที่เรียกเก็บลูกค้า

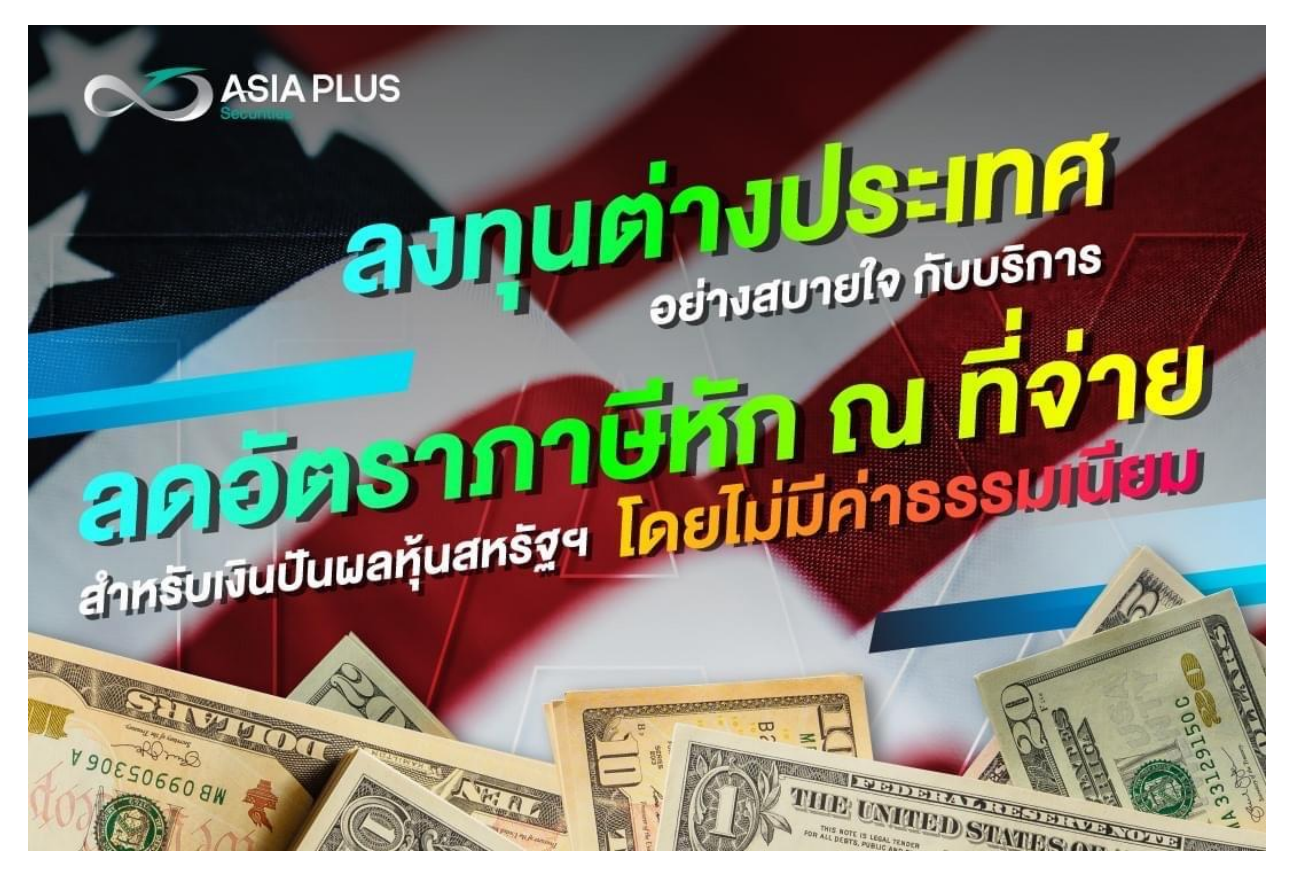

### สมัครบริการอย่างไร ?

ึกรอกข้อมูลในเอกสาร W-8BEN พร้อมกับแบบฟอร์มยินยอมให้เปิดเผยข้อมูลในการสมัครบริการดังกล่าว

- แบบฟอร์ม W-8BEN คลิกที่นี่
- ้ (สำหรับนิติบุคคลให้ใช้แบบฟอร์ม W-8BEN-E <u>คลิกที่นี่</u>)
- <u>คลิกที่นี่</u> เพื่อดูตัวอย่างการกรอกแบบฟอร์ม W-8BEN
- ์ แบบฟอร์มยินยอมให้เปิดเผยง้อมูล <u>คลิกที่นี่</u>
- ้เอกสารที่ต้องแนบเพิ่มเติม: สำเนาบัตรประชาชน 1 ใบ

รายละเอียดเพิ่มเติม คลิก

GLOBAL

INVESTMENT

0

หมายเหตุ: W-8BEN เป็นเอกสารที่บุคคลต่างชาติที่ไม่ใช่สัญชาติอเมริกัน จำเป็นต้องยื่นต่อกรมสรรพากรสหรัฐฯ เพื่อแสดงว่าไม่ใช่สัญชาติอเมริกันและมีสิทธิได้รับลด หย่อยภาษีหัก ณ ที่จ่ายเงินปีนผล หากไม่ได้ยื่น W-8BEN จะต้องยื่นเอกสารอื่นเพื่อรายงานกาษีและแสดงตนว่าไม่ใช่สัญชาติอเมริกันซึ่งมีค่าใช้จ่ายเพิ่มเติมตามจริง หลักทรัพย์บางประเภทอาจถูกหักภาษี ณ ที่จ่ายตามจริงและ/หรืออาจไม่ได้รับการลดหย่อยภาษีหัก ณ ที่จ่ายแม้สมัครบริการ RAS มาแล้วตามเกณฑ์ของสรรพากรสหรัฐฯ

\*ผู้ลงทุนควรศึกษารายละเอียด เงื่อนไข เกี่ยวกับการยื่นภาษีเพิ่มเติมได้ที่ <u>https://www.rd.go.th/</u>16

 $\boxtimes$  global@asiaplus.co.th 0 2680 1888 asiaplus.co.th 

## 9. ภาษีที่เกี่ยวข้องกับการลงทุนต่างประเทศ

#### ภาษีหัก ณ ที่จ่ายของแต่ละตลาดหลักทรัพย์

ตลาดหุ้นฮ่องกงและตลาดหุ้นจีน

-ภาษีหัก ณ ที่จ่ายเงินปันผลอยู่ระหว่าง **0-10%** 

้ขึ้นอยู่กับประเทศที่บริษัทเข้าจดทะเบียน ประเทศที่บริษัทดำเนินธุรกิจ แหล่งที่มาของรายได้บริษัท และ International Securities Identification Number (ISIN งองหลักทรัพย์)

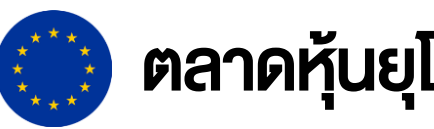

ตลาดหุ้นยุโรป

-ภาษีหัก ณ ที่จ่ายเงินปันผลและส่วนต่างกำไรจากการซื้องาย ขึ้นอยู่กับหลักทรัพย์แต่ละประเทศ มีรายละเอียดดังนี้

| Country        | WHT Dividend (%) | Capital Gain Tax (%) |
|----------------|------------------|----------------------|
| GERMANY        | 26.375           | -                    |
| SPAIN          | 19               | -                    |
| FRANCE         | 25               | -                    |
| UNITED KINGDOM | -                | _                    |
| IRELAND        | -                | -                    |
| ITALY          | 26               | 12.50                |
| NETHERLANDS    | 15               | -                    |
| SWEDEN         | 30               | _                    |
| DENMARK        | 27               | -                    |

หมายเหตุ: หลักทรัพย์บางประเภทอาจถูกหักภาษี ณ ที่จ่ายตามจริงตามเกณฑ์ของสรรพากรประเทศนั้นๆ

## ภาษีหัก ณ ที่จ่ายสำหรับตลาดหลักทรัพย์ประเทศอื่นๆ

ดูรายละเอียดเพิ่มเติมได้ที่นี่

\*ผู้ลงทุนควรศึกษารายละเอียด เงื่อนไข เกี่ยวกับการยื่นภาษีเพิ่มเติมได้ที่ <u>https://www.rd.go.th/</u> 17

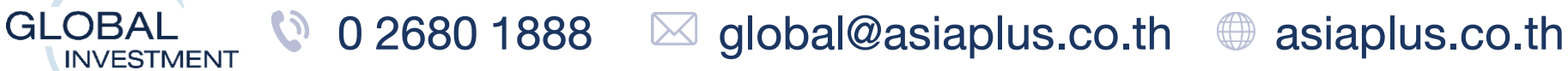

## 10. แหล่งข้อมูลเกี่ยวกับการลงทุนต่างประเทศ

#### ้ข้อมูลจากฝ่าย Global: เป็นภาษาไทย อ่านง่าย สรุปแต่สาระสำคัญ

- Global Daily Insight : สรุปภาพรวมตลาด และหุ้นรายตัว ประจำวัน
- Global Weekly Commentary: สรุปภาพรวมตลาดทั้งสัปดาห์ หุ้นและ Structured Note ต่างประเทศ
- INVEST+ : สรุปกลยุทธ์การลงทุนรายเดือน

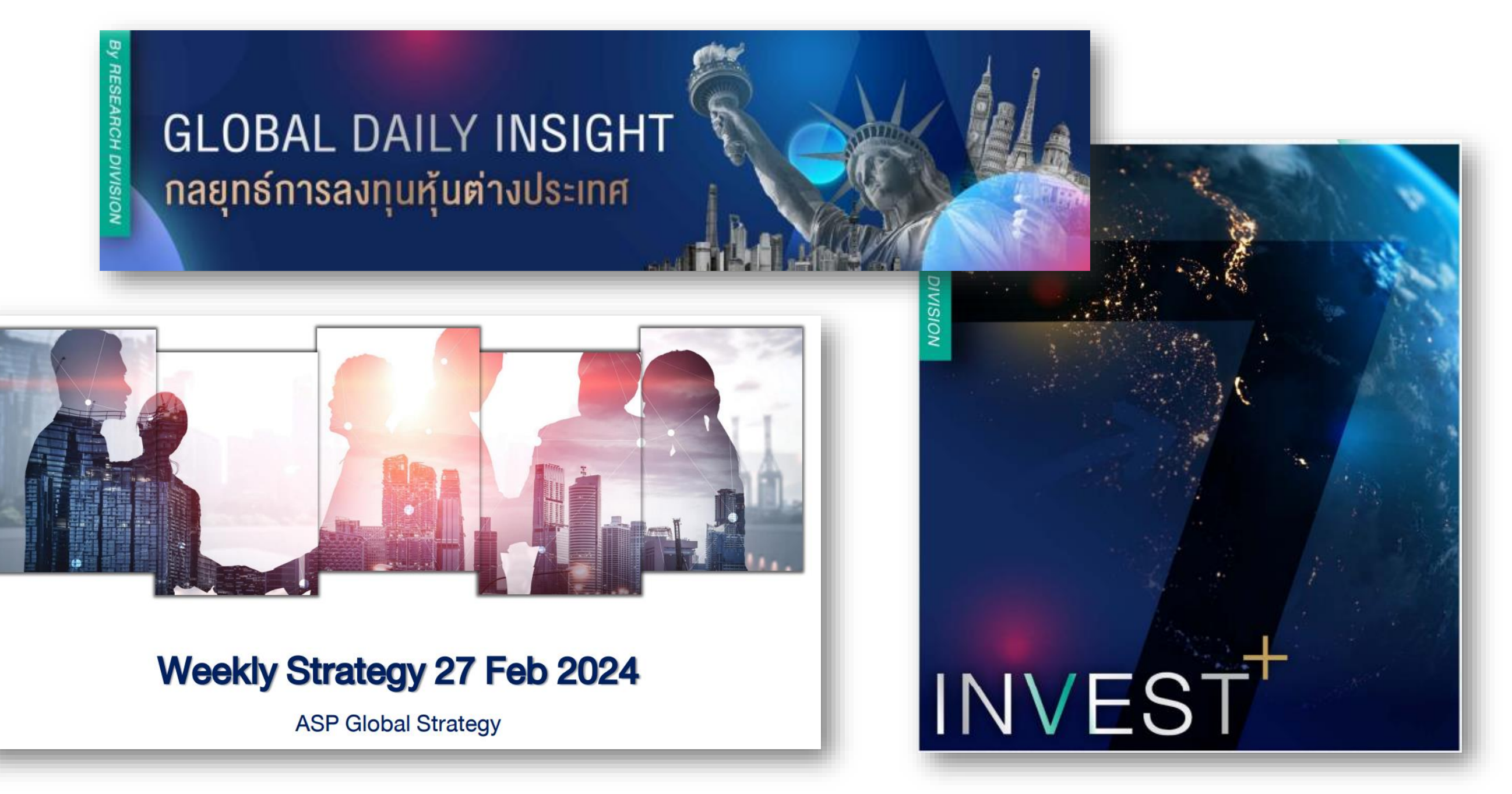

#### ติดตามข้อมูลเหล่านี้ได้อย่างไร ?

- -> ผ่าน SMS และ/หรือ Email ที่ลูกค้าได้ให้ไว้กับทางบริษัทฯ
- -> ผ่าน Openchat "Global Investment Community by ASP"
- -> ผ่าน Website ของ Asia Plus คลิกที่นี่ <u>https://inv4.asiaplus.co.th/asps/research-inside.php?id=24528</u>

#### Application ข่าวสาร โหลดฟรี ! ที่น่ามีติดมือถือ

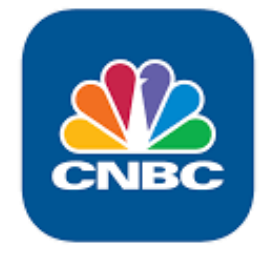

CNBC: ไม่พลาดทุกข่าวการลงทุนเด่นๆ อ่านเข้าใจง่าย สั้น กระชับ

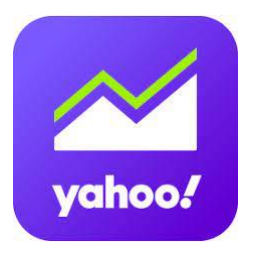

Yahoo Finance: เหมาะสำหรับดูราคา Realtime หุ้นสหรัฐฯตอนตลาดเปิด

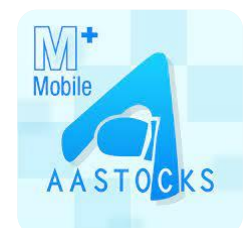

0

GLOBAL

**INVESTMENT** 

AAStocks: เหมาะสำหรับดูราคา Realtime หุ้นฮ่องกง และข่าวสารสำคัญๆอ่านง่าน สั้น กระชับ

18

0 2680 1888 🖾 global@asiaplus.co.th 💮 asiaplus.co.th

## 10. แหล่งข้อมูลเกี่ยวกับการลงทุนต่างประเทศ

#### วิธีดูราคา Realtime หุ้นต่างประเทศ

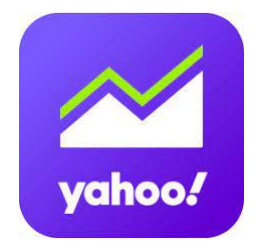

**หุ้นสหรัฐฯ และ หุ้นยุโรป:** Application "Yahoo Finance" หรือเง้า <u>https://finance.yahoo.com/</u>

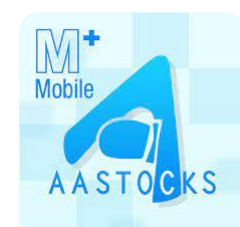

**หุ้นฮ่องกง:** Application "AASTOCKS" หรือเง้า <u>http://www.aastocks.com/en/</u>

#### หุ้นจีน A-Share:

เข้าเว็บไซต์ http://bochk.etnet.com.hk/content/bochkweb/asharecontent/eng/ashare\_quote.php?code=

| ● 🖗 ⑧ 銀行(香港)<br>BANK OF CHINA (BOING KONG) |                    |                            |                        |                 |        |                 |        |                         |                                       |             |
|--------------------------------------------|--------------------|----------------------------|------------------------|-----------------|--------|-----------------|--------|-------------------------|---------------------------------------|-------------|
| A Shares Quote A Shares News Ind           | lices Top 20 Stock | s Eligible Stocks List See | ctors Education Code S | earch           |        |                 |        |                         |                                       |             |
| A Shares Quote Chart Analysis              | Company Inform     | ation Dividend Records     | Industry Comparison    |                 |        |                 |        |                         |                                       |             |
| A Shares Quote 601012 Free Quote           | ุ⊶–ค้เ             | มหาหุ้นที่นี่              |                        |                 |        |                 |        | Last (                  | Jpdated: 2022/07/                     | 07 11:58 친  |
| SH N 601012 LONGI SILICON                  | Manufacturing indu | ustry 794 38 473 ]         |                        | _               |        |                 |        |                         |                                       |             |
| Last                                       |                    |                            | <b>†</b> 64.300        | Bid             |        | As              | sk     | Northbo<br>Daily Overte | und Quota (CNY)                       | )           |
| Open                                       | 63.430 C           | Change                     | +0.800                 | 64.3            | 00     | 64.3            | 310    | Balance                 |                                       | 51.199B     |
| Day High                                   | 64.500 %           | 6Change                    | +1.26                  | Sell            |        | Bu              | ıy     | 601012 隆基绿能             | 1-min Chart                           |             |
| Day Low                                    | 62.120 Li          | imit Up                    | 69.850                 | 61%             | _      |                 | 39%    | 2022/07/07 11:29        | etnet.com.hk(                         | © copyright |
| Prev. Close                                | 63.500 L           | imit Down                  | 57.150                 | Price           | Volume | Price           | Volume |                         | <u>N</u>                              | 64.500      |
| Volume                                     | 49.392M T          |                            | 3 110B                 | 64.300          | 2.480K | 64. <b>310</b>  | 1.700K |                         | 1                                     | 63 905      |
| P/E                                        | 53.27 F            | ree Float Market Cap       | 4 <mark>81.201B</mark> | 64.270          | 400    | 64. <b>330</b>  | 200    | A.M                     |                                       | 05.505      |
| 1-M High                                   | 68.000 1           | -M Low                     |                        | -               |        | 64. <b>350</b>  | 1.900K |                         |                                       | 63.310      |
| 52-W High                                  | <b>103.300</b> 5   | 2-W Low                    | nan Keal               | lime            | 3.200K | 64. <b>360</b>  | 100    | and the                 |                                       |             |
| 10-SMA                                     | 64.603 2           | 0-SMA                      |                        |                 |        | 04.380          | 800    |                         |                                       | 62.715      |
| 50-SMA                                     | 66.701 2           |                            |                        | Total           | 7.280K |                 | 4.700K | W I                     |                                       |             |
| 1-M %Change                                | +6.05 3            | -M %Change                 | -6.58                  | Latest Transact | tion*  |                 |        |                         | · · · · · · · · · · · · · · · · · · · | 62.120<br>  |
| 6-M %Change                                | -19.90             |                            |                        | Time            | 1      | /olur <b>ne</b> | Price  |                         |                                       |             |
| Volume Ratio                               | 1.13 B             | oard Lot / Currency        | 100 / CNY              | 11:29           |        | 500             | 64.300 | Internet                | 4                                     | 346.94K     |
| %Rate Ratio*                               | 21.54 S            | pread                      | 0.01                   | 11:29           |        | 6.92K           | 64.300 | 09:30 10:30 1:          | 1:30 14:00 15                         |             |
| %Turnover Rate                             | 0.65 A             | dmission Fee               | 6,430.000              | 11:29           |        | 5K              | 64.260 | •                       |                                       |             |
|                                            |                    |                            |                        | 11:29           |        | 5.6K            | 64.230 |                         |                                       |             |

11:29

#### Website ข่าวและข้อมูลหุ้นจีนเพิ่มเติม

https://www.chinadaily.com.cn/

https://jingdaily.com/

GLOBAL

https://www.globaltimes.cn

http://www.aastocks.com/en/cnhk/default.aspx

<u>ดุกราฟราคา Realtime</u>

64.220

1.6K

19

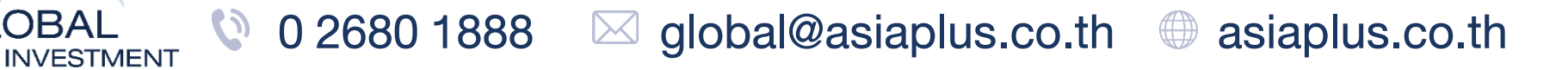

## 10. แหล่งข้อมูลเกี่ยวกับการลงทุนต่างประเทศ

#### วิธีดูราคา Realtime หุ้นต่างประเทศ

#### **หุ้นเวียดนาม:** เข้าเว็บไซต์ <u>https://en.vietstock.vn/</u>

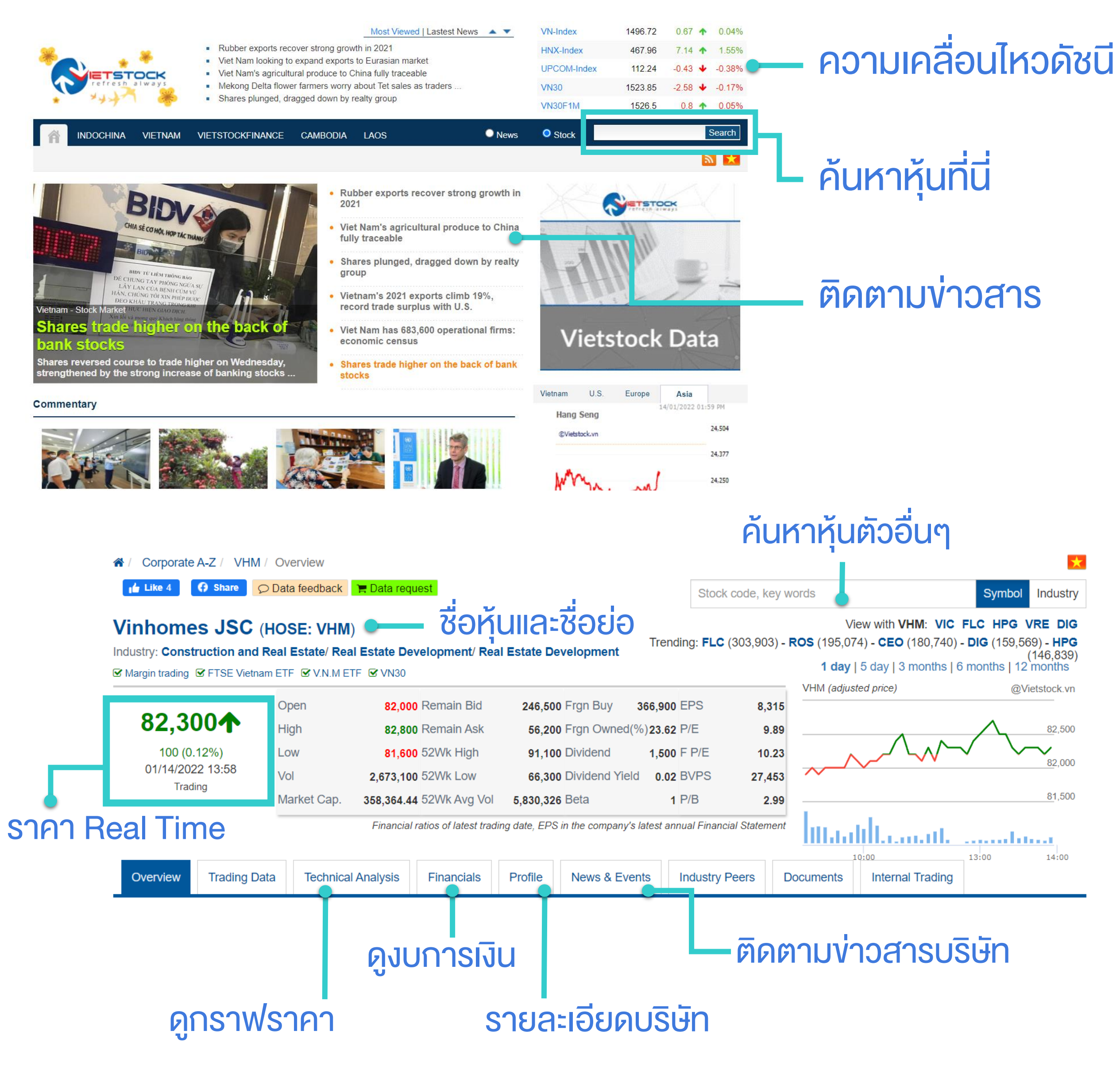

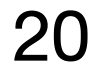

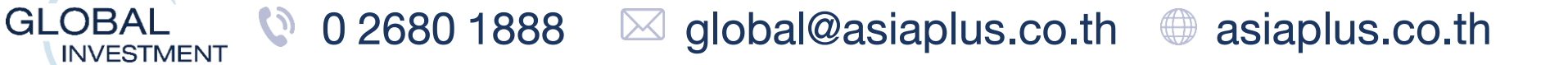

## 11. ข้อจำกัดที่สำคัญสำหรับตลาดหลักทรัพย์บางประเทศ

#### หุ้นที่จดทะเบียนในตลาดหุ้นสหรัฐฯ ฮ่องกง จีน และยุโรป

-หุ้นบางตัวลูกค้าไม่สามารถส่งคำสั่งซื้องายได้ สาเหตุคือ <mark>หุ้นบางตัวมีสภาพคล่องต่ำ และมีความเสี่ยงสูง</mark> ดังนั้นฝ่ายควบคุมความเสี่ยง งองระบบซื้องายจะไม่รับหุ้นบางตัวที่ติดง้อจำกัดดังกล่าว

-กรณีลูกค้าส่งคำสั่งแบบราคาตลาด (Market Price) ก่อนเวลาตลาดเปิด หากเป็นหุ้นที่มีความผันผวนสูง ระบบจะมีการกัน Buffer ของหุ้นแต่ละตัวไว้ เพื่อป้องกันความเสี่ยงสำหรับกรณีที่ราคา Pre-market ขึ้นไปสูง เพื่อเป็นการป้องกันเรื่องจำนวนเงินไม่พอซื้อหุ้น

หากลูกค้าตั้งซื้อในมูลค่าใกล้เคียงกันจำนวนเงินที่มีอยู่ <mark>ระบบอาจจะ Reject คำสั่งได้ ในช่วงเวลา 19.00-20.30 (BKK Time</mark>) สำหรับหุ้น สหรัฐฯ

-กรณียกเลิกหรือเปลี่ยนแปลงคำสั่งที่ตั้งไว้ในช่วงใกล้ตลาดเปิด-ปิด (Auction) ระบบจะไม่สามารถเปลี่ยนแปลงให้ได้

-หากลูกค้าต้องการสั่งซื้อหรืองายที่ราคาเปิด ให้ใช้คำสั่งแบบราคาตลาด (Market Price) และตั้งก่อนเวลาตลาดเปิด ซึ่งจะ Match หลัง ตลาดเปิด 3-4 วินาที

-กรณีที่ลูกค้าตั้งซื้อหรืองายแบบกำหนดราคา (Limit Price) โดยหากตั้งราคาที่ห่างจากราคาเปิดอย่างมาก ทำให้หุ้นมีโอกาสไม่ Match ได้ เนื่องจากตลาดหลักทรัพย์มีการตั้งเกณฑ์ในเรื่องvอง Price Band หรือกรอบการเคลื่อนไหวงองราคาไว้ตามประกาศ ทำให้ราคาที่ ลูกค้าตั้งไว้หากตั้งซื้อที่ราคาสูง หรือ ตั้งงายที่ราคาต่ำเกินไป ทำให้มีโอกาสที่หุ้นไม่ Match ได้ (ความหมายvอง price band คือกรอบ ราคางองหุ้น ซึ่งหุ้นแต่ละตัวจะไม่เหมือนกัน และ price band จะสามารถเปลี่ยนแปลงได้ตลาดเวลา)

-คำสั่งซื้อหรืองายจะ Match จริงก็ต่อเมื่อราคางองหุ้นมีการเคลื่อนไหวจริงบนกระดาน Primary Exchange หรือตลาดหลักทรัพย์ สหรัฐฯหลักที่เกิดขึ้นจริง ดังนั้น จะมีหุ้นบางตัวที่เมื่อลูกค้าสั่งซื้อหรืองายก่อนตลาดเปิด แต่จะไม่ได้ Match ณ ตอนตลาดเปิดทันทีที่ เวลา 20.30 แต่จะมีการ Delay ออกไปเล็กน้อย เนื่องจากขึ้นกับสภาพคล่องงองหุ้นนั้นๆด้วย

#### หุ้นที่จดทะเบียนในตลาดหลักทรัพย์อื่นๆและส่งคำสั่งผ่านผู้แนะนำการลงทุน

-ปกติแล้วสามารถใช้เงินบาทซื้อได้ <mark>ยกเว้น เกาหลีใต้ ไต้หวัน มาเลเซีย ฟิลิปปินส์ อินโดนีเซีย และเวียดนาม ต้องแปลงเงินตรงสกุลก่อน</mark> เท่านั้น หากสั่งซื้อโดยไม่มีเงินบาทและเงินสกุลต่างประเทศสำหรับประเทศดังกล่าว ถือว่าผิดเกณฑ์ของฝ่ายกำกับฯและก.ล.ต. จะไม่ สามารถทำรายการได้

-สำหรับหุ้นประเทศเกาหลีใต้และไต้หวัน เป็นตลาดหลักทรัพย์ที่มีข้อจำกัด คือ ห้ามโอนย้ายหุ้น ดังนั้นหากทางฝ่ายฯมีการเปลี่ยนคู่ค้าใน การส่งคำสั่งหุ้นประเทศดังกล่าว หุ้นที่ลูกค้าถือจะไม่สามารถโอนย้ายข้ามคู่ค้าได้ ก่อนทำการซื้อขายลูกค้าต้องลงนามใบรับทราบความ เสี่ยงทุกครั้งเพื่อให้แน้ใจว่ารับทราบถึงความเสี่ยงดังกล่าว

-**ตลาดหุ้นญี่ปุ่น**ไม่สามารถตั้งราคาเปิด, ราคาตลาด, ราคาเฉลี่ย (VWAP) ได้

-หากติดวันหยุดงองประเทศไทยหรือต่างประเทศ อาจมีง้อจำกัดในการส่งคำสั่งซื้องายทั้งการใช้สกุลเงินบาทและง้ามสกุลเงิน เนื่องจาก หากธนาคารไทยปิดทำการจะไม่สามารถแปลงเงินเพื่อมาชำระราคาได้ทัน

อ่านรายละเอียดข้อจำกัดและความเสี่ยงที่อาจเกิดขึ้น ได้ที่นี่ <u>https://listingcenter.nasdaq.com/rulebook/nasdaq/rules</u>

คำเตือน: การลงทุนมีความเสี่ยง ผู้ลงทุนควรศึกษาข้อมูลและทำความเข้าใจลักษณะสินค้า เงื่อนไขผลตอบแทนและความเสี่ยง ก่อนตัดสินใจลงทุน

GLOBAL

**INVESTMENT** 

21

🔮 0 2680 1888 🛛 🖂 global@asiaplus.co.th 🖉 asiaplus.co.th